# คู่มือการใช้งาน

# ระบบบันทึกผลการปฏิบัติงานตามภาระงาน

# ePortfolio System

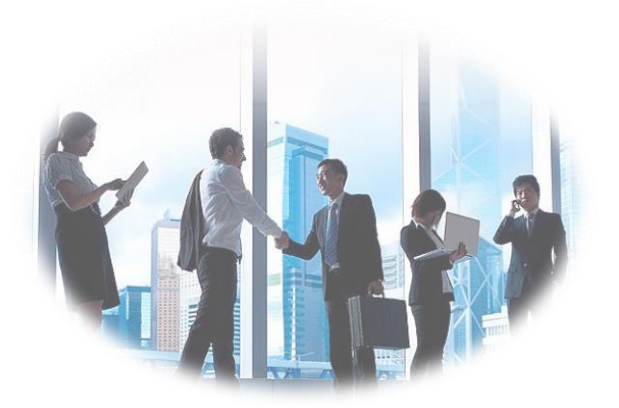

สำหรับเจ้าหน้าที่งานบุคคล

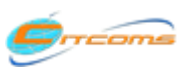

Copyright@2013 งานระบบสารสนเทศ กองบริการเทคโนโลยีสารสนเทศและการสื่อสาร (CITCOMS) มหาวิทยาลันเรศวร

อีเมล : is@nu.ac.th

| เรื่อง                                             | หน้า |
|----------------------------------------------------|------|
| 1) การ <b>Login</b> เข้าสู่ระบบ                    | 1    |
| 2) กำหนดข้อมูลพื้นฐานระบบ                          | 2    |
| 2.1 กำหนดข้อมูลสิทธิ์ในการดำเนินงานระบบ            | 2    |
| A. กำหนด Account บุคลากร                           | 2    |
| B.กรอกข้อมูลประวัติ ผลงาน ฉบับภาษาอังกฤษให้บุคลากร | 4    |
| 2.2 กำหนดบุคลากรช่วยปฏิบัติราชการ                  | 6    |
| 3) กำหนดหนดภาระงานของหน่วยงาน                      | 7    |
| 4) กำหนดภาระงานในโครงการ/กิจกรรม                   | 10   |
| 5) บันทึกการดำเนินงาน                              | 11   |
| 5.1 การบันทึกภาระงานประจำ                          | 11   |
| 5.2 การบันทึกภาระงานตามโครงการ/กิจกรรม             | 13   |
| 5.3 การบันทึกภาระงานอื่นที่ได้รับมอบหมาย           | 14   |
| 6) ประวัติการอบรม/สัมมนา                           | 15   |
| 7) ประสบการณ์การทำงาน                              | 17   |

สารบัญ

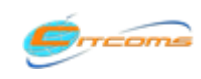

## สารบัญ (ต่อ)

| เรื่อง                                                   | หน้า |
|----------------------------------------------------------|------|
| 8) เอกสาร/แบบฟอร์ม                                       | 18   |
| 8.1 สลิปเงินเดือน(กองคลัง)                               | 18   |
| 8.2 สรุปผลการดำเนินงานภาระงานประจำ โครงการ/กิจกรรม       | 19   |
| 8.2 สรุปผลการดำเนินงานภาระงานประจำ โครงการ/กิจกรรม (ต่อ) | 20   |
| 8.3 สรุปผลการดำเนินงานภาระงานอื่นที่ได้รับมอบหมาย        | 21   |
| 8.3 สรุปผลการดำเนินงานภาระงานอื่นที่ได้รับมอบหมาย (ต่อ)  | 22   |
| 8.4 ผลการดำเนินงานจำแนกตามปีงบประมาณ                     | 23   |
| 9) ออกจากระบบ                                            | 24   |

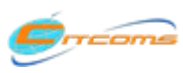

## 1) การ Login เข้าสู่ระบบ

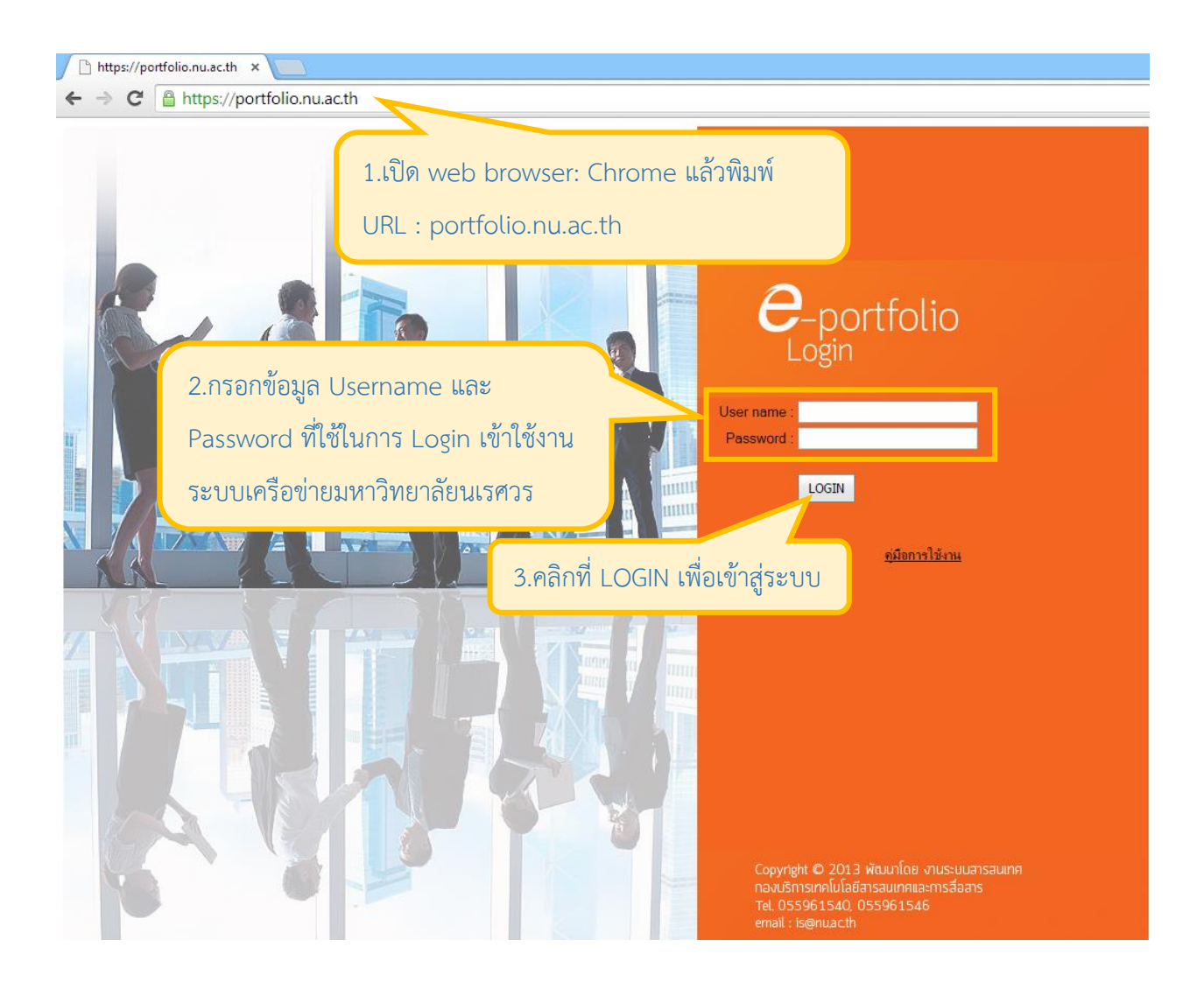

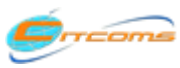

# 2) กำหนดข้อมูลพื้นฐานระบบ

## 2.1 กำหนดข้อมูลสิทธิ์ในการดำเนินงานระบบ

#### A. กำหนด Account บุคลากร

| 1.คลิกที่เมนูกำหนดข้อมูลพื้นฐานระบบ                 | 2.เลือก กำหนดข้อมลบคลากรฉบับภาษาอังกถษ |
|-----------------------------------------------------|----------------------------------------|
| กำหนดข้อมูลพื้นรานระบบ 🥆 ข้อมูลบุคลากร การดำเนินงาน | และตำแหน่งความรับผิดชอบ                |
| บุคลากรช่วยปฏิบัติราชการ                            |                                        |
| กำหนดข้อมูลบุคลากรฉบับภาษาอังกฤษ และตำแหน่งคว       | ามรับผิดชอบ                            |

|                            |                                                                                                    | ePortfolio<br>Personal                      |            |                     |                    | Naresuar                             | n <u>University</u>                                         |
|----------------------------|----------------------------------------------------------------------------------------------------|---------------------------------------------|------------|---------------------|--------------------|--------------------------------------|-------------------------------------------------------------|
| กำหนดข้อมูลพื้นฐา          | านระบบ 🔻 ข้อ                                                                                            | อมลบคลากร การดำเนินงาน 🔨 ประสบการณ์การทำงาน | เ เอกสาร/แ | บบฟอร์ม 🔻 ออกจากระเ | иu                 |                                      |                                                             |
| กำหนดของสอบคลากรที่ต้องการ |                                                                                                    |                                             |            |                     | สวัลดีคุณ          | . นันทวรรณ ประภักรางกุล ลังกัด<br>(^ | เ สำนักงานอธิการบดี กองบริการเทคโนโลยีสารสนเทศและการสื่อสาร |
|                            | บุคลากร                                                                                                 |                                             | Account 2  | องมหาวิทยาลัย       | ระดับความรับผิดชอบ | ข้อมูลผลงานภาษาอังกฤษ                |                                                             |
| Clear                      | Lan                                                                                                    |                                             |            |                     | บุคลากร 🗸          |                                      |                                                             |
|                            | เอกประวัติ พงศ                                                                                          | ศ์อาจารย์                                   | ekkprawad  | lhp                 |                    | 2                                    |                                                             |
|                            | เอกภาคย์ วรรถ                                                                                           | ແມ່ຍ                                        | eakaparkw  |                     |                    | 2                                    |                                                             |
|                            | เอกขัย เหล็กสิ                                                                                          | ้อท์                                        | ekachail   |                     |                    | 2                                    |                                                             |
| หน้าที่ 1 จาก 1            | พน้าที่ 1 จาก 1 ≪ หน่าแรก < ก่อนหน้า [1] ถึดใป > หน่าสุดห้าย >> (All แสดงทั้งหมด จำนวนแถวต่อหน้า: 35 ⊽) |                                             |            |                     |                    |                                      |                                                             |

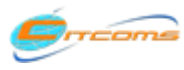

จำนวนแถวต่อหน้า: 35 🖂

## 2) กำหนดข้อมูลพื้นฐานระบบ (ต่อ)

### 2.1 กำหนดข้อมูลสิทธิ์ในการดำเนินงานระบบ(ต่อ)

#### A. กำหนด Account บุคลากร (ต่อ)

|                   | (All and a second second second second second second second second second second second second second second se |                                  |                        |                                      |                                                             |
|-------------------|----------------------------------------------------------------------------------------------------|----------------------------------|------------------------|--------------------------------------|-------------------------------------------------------------|
|                   | ePortfolio<br>Personal                                                                                          |                                  |                        | Naresuan                             | University                                                  |
| กำหนดข้อมูลพื้นชา | านระบบ ๆ ข้อมูลบุคลากร การดำเนินงาน ๆ ประสบการณ์การ                                                             | ทำงาน เอกสาร/แบบฟอร์ม ⊤ ออกจากระ | บบ                     |                                      |                                                             |
|                   |                                                                                                    |                                  | สวัสด์                 | เคุณ นันทวรรณ ประภักรางกุล สังกัด ส่ | ว่านักงานอธิการบดี กองบริการเทคโนโลยีสารสนเทศและการสื่อสาร  |
| กำหน              |                                                                                                    | v v                              |                        | <ul> <li></li> </ul>                 |                                                             |
| 4.6               | าลิกปุ่มแก้ไขหน้าชื่อบุคลากรที่ต่                                                                               | <mark>โอง ง</mark> มหาวิทยาลัย   | ระดับความรับผิดชอบ     | ข้อมูลผลงานภาษาอังกฤษ                |                                                             |
| <u>Clear</u>      |                                                                                                    |                                  | นคลากร                 |                                      |                                                             |
|                   | เอกประวัติ พงศ์อาจารย์                                                                                          | ekkprawadhp                      | อกข้อมล Accou          | unt                                  |                                                             |
|                   | เอกภาคย์ วรรณกูล                                                                                                | eakaparkw                        | ai                     |                                      |                                                             |
| บุคลากร           | เอกภาคย์ วรรณภูล                                                                                                | Account ของมหาวิทยาลัย eaka      | parkw                  |                                      |                                                             |
| ระดับความรับผิด   | ดชอบ บุคลากร                                                                                                    |                                  |                        |                                      |                                                             |
|                   |                                                                                                    |                                  |                        | <b>8</b>                             |                                                             |
|                   | เอกขัย เหล็กสิงห์                                                                                               | ekachail                         |                        | 8                                    |                                                             |
| หน้าที่ 1 จาก 1   | < หน้าแรก < ก่อนหน้า [1] ถัดไป > หน้าสุดท้าย ≫                                                                  | All แสดงทั้งหมด                  |                        | จำนวนแถวต่อหน้า: 35 🖂                |                                                             |
|                   |                                                                                                    |                                  |                        |                                      |                                                             |
|                   |                                                                                                    |                                  |                        | )                                    |                                                             |
|                   | -Partfalia                                                                                                    |                                  |                        |                                      |                                                             |
|                   | Personal                                                                                                    |                                  |                        | Naresuar                             | n University                                                |
| กำนนดข้อบอนี้บรา  | Information                                                                                                    | nin nu soomaluum la fu zoomaa    |                        |                                      |                                                             |
| ากกันของจุลกันรู  | in to D Down dia une                                                                                            |                                  |                        | น นันทวรรณ ประกักรางกุล ลังกัด       | เ ล่านักงานอธิการบดิ กองบริการเทคโนโลยีสารสนเทศและการสื่อสา |
| กำหนดข้อมูลบุคลา  | 🔤 5.ระบุความรั                                                                                                  | บผิดชอบ <b>หากเป็นห้</b>         | <b>้วหน้า</b> ให้เลือก |                                      |                                                             |
|                   | บุคลากร                                                                                                    |                                  |                        | ข้อมูลผลงานภาษาอังกฤษ                |                                                             |
| Clear             | ื เอา หัวหน้า                                                                                                   |                                  |                        |                                      |                                                             |
|                   | เอกประวัติ พงศ์อาจารย์                                                                                          |                                  |                        |                                      |                                                             |
|                   | เอกภาคย์ วรรณภูล                                                                                                | eakaparkw                        |                        | ×                                    |                                                             |
| 102205            | 12002001 0550100                                                                                                | Account ของมหาวิทยาลัย eak       | aparkw                 |                                      |                                                             |
| ระดับความรับผิด   | ดชอบ บุคลากร                                                                                                    |                                  |                        |                                      |                                                             |
|                   |                                                                                                    |                                  |                        |                                      |                                                             |

ekachail

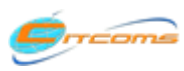

เอกชัย เหล็กสิงห์

หน้าที่ 1 จาก 1 🔍 หน้าแรก 🤇 ก่อนหน้า [1] ถัดไป 🏷 หน้าสุดท้าย ≫ 🗚 แสดงทั้งหว

# 2) กำหนดข้อมูลพื้นฐานระบบ (ต่อ)

#### B.กรอกข้อมูลประวัติ ผลงาน ฉบับภาษาอังกฤษให้บุคลากร

|                  |                            | ePortfolic<br>Personal<br>Informatio | on •           |                        |                    |                      | Naresuan                                                                                                    | University                                                 |
|------------------|----------------------------|--------------------------------------|----------------|------------------------|--------------------|----------------------|----------------------------------------------------------------------------------------------------|------------------------------------------------------------|
| กำหนดข้อมูลพื้นฐ | านระบบ ⊤ ข้อมูลบุคลากร การ |                                      |                | 1                      | ากระบบ             |                      |                                                                                                    |                                                            |
|                  |                            | ่ 1 ค้ามห                            | <u>หายคลาก</u> | รที่ต้องการ            |                    | สวัสดีคุณ            | นั้นทวรรณ ประภักรางกูล สังกัด ส                                                                                 | ส่านักงานอธิการบดี กองบริการเทคโนโลยีสารสนเทศและการสื่อสาร |
| กำหนดข้อมูลบุคลา | เกร                        | 1.11000                              |                |                        |                    |                      |                                                                                                    |                                                            |
|                  | บุคลากร                    | 7                                    |                | Account ของมหาวิทยาลัย | ระดับความรับผิดชอบ |                      | ข้อมูลผลงานภาษาอังกฤษ                                                                                           |                                                            |
| Clear            | lan                        |                                      |                |                        | บุคลากร            | ~                    |                                                                                                    |                                                            |
|                  | เอกประวัติ พงศ์อาจารย์     |                                      |                | 1                      |                    |                      | <b>X</b>                                                                                                    |                                                            |
|                  | เอกภาคย์ วรรณกูล           |                                      | 2.คลิก         | ที่ข้อมูลผลงาน         | ภาษาอังกฤษ         | N                    | a katala katala katala katala katala katala katala katala katala katala katala katala katala katala katala kata |                                                            |
|                  | เอกขัย เหล็กสิ่งห์         |                                      | ตรงชื่อ        | ของบดลากรที่           | ต้องการ            |                      | 2                                                                                                    |                                                            |
| หน้าที่ 1 จาก 1  | < หน้าแรก 🤇 ก่อนหน้า [1]   | ถัดไป >่ หน้า                        | P1 3 1 0 0     | VIUNITI3               | 4                  | านวนแถวต่อหน้า: 35 🗸 |                                                                                                    |                                                            |
| l                |                            |                                      |                |                        |                    |                      | J                                                                                                    |                                                            |

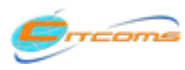

#### B.กรอกข้อมูลประวัติ ผลงาน ฉบับภาษาอังกฤษให้บุคลากร (ต่อ)

|                          |                                                                                                    | 5                                                                                     | ePo<br>Per                                                                          | o <mark>rtfolio</mark><br>rsonal<br>Information                              | •                        |                          |                |                   |                                       |                   | Naresuc             | an University                                   |                                                                                                    |
|--------------------------|----------------------------------------------------------------------------------------------------|---------------------------------------------------------------------------------------|-------------------------------------------------------------------------------------|------------------------------------------------------------------------------|--------------------------|--------------------------|----------------|-------------------|---------------------------------------|-------------------|---------------------|-------------------------------------------------|----------------------------------------------------------------------------------------------------|
| กำหนดข้อมูลพื้นฐาน       | กำหนดข้อมูลพื้นฐานระบบ ฯ ข้อมูลบุคลากร การดำเนินงาน ฯ ประสบการณ์การทำหาน เอกสาร/แบบฟอร์ม ฯ ออกจากระบบ |                                                                                       |                                                                                     |                                                                              |                          |                          |                |                   | เหลโบโลมีสารสบบทสบอะอากสื่อสา         |                   |                     |                                                 |                                                                                                    |
| : Biodata :              |                                                                                                    |                                                                                       |                                                                                     |                                                                              |                          |                          |                |                   |                                       | N 9994 N 1938     | e parama katia wana | . 9 INTO 10 10 10 10 10 10 10 10 10 10 10 10 10 | INTER OVER STREET TO THE SECTION OF STREET TO THE SECTION OF STREET STREET STREET STREET STREET STREET STREET S |
| 3.แก้ไข                  | รร้อ-น<br>รร้อ-น<br>เพศ<br>เพศ<br>สังกัน<br>ประเ<br>ข้อมูลข์                                          | เามสกุล :<br>เวมสกุล (<br>: ชาย<br>หน่งงาน :<br>จ : งานระ<br>ภทบุคลา<br>จัง<br>งันธูา | นาย เอกภาร<br>(อังกฤษ) :<br>: นักวิชาการร<br>บบสารสนเทษ<br>กร : สายการ:<br>รจ)<br>ใ | าย์ วรรณกูล<br>าอมพิวเตอร์<br>ศ กองบริการเเ<br>สนับสนุน พนัก<br>) : 2/7/2544 | าคโนโลยีสา<br>เงานมหาวิท | รสนเทศแล<br>ยาลัย        | จะการสี่ข      | อสาร              |                                       |                   |                     |                                                 |                                                                                                    |
| stname                   | Suman                                                                                                 | ne                                                                                    | Telephone                                                                           | Cellphone                                                                    | Facsimile                | Website                  | N              | NU eMail          | Other eMail                           | Current Position  | Academic Title      |                                                 |                                                                                                    |
| Edit Eakapark            | Wanna                                                                                                 | akool                                                                                 | 055961546                                                                           | 0813468704                                                                   | -                        |                          |                | akanarkw@nu.ac.th | eakanarkw@gmail.                      | com Administrator | -                   |                                                 |                                                                                                    |
| example<br>Marry Smith   | 0559                                                                                                  | 61540                                                                                 | 0850493333                                                                          | 055961511                                                                    | www.marry                | s. gmai                  | 4.เข้          | พื่มข้อมูลก       | ารศึกษา                               | System Analyst    | -                   |                                                 |                                                                                                    |
| :: Education ::          |                                                                                                    |                                                                                       | Dec                                                                                 |                                                                              |                          |                          | 7              |                   |                                       | l cui i           |                     |                                                 |                                                                                                    |
|                          | Gradu                                                                                                 | ated Year                                                                             | Degree                                                                              |                                                                              |                          |                          | V              | University        |                                       | Country           |                     |                                                 |                                                                                                    |
|                          |                                                                                                    |                                                                                       |                                                                                     |                                                                              |                          | No data to               | o display      |                   |                                       |                   |                     |                                                 |                                                                                                    |
| example<br>1990 Dr.ing., | Energy and P                                                                                          | Process En                                                                            | ngineering                                                                          |                                                                              | Norwegian (              | Jnivers                  | 5.เข้          | พื่มข้อมูลก       | ารอบรม                                | Kingdom of        | Morocco             |                                                 |                                                                                                    |
| :: Training ::           |                                                                                                    |                                                                                       |                                                                                     |                                                                              |                          |                          | 7              |                   |                                       |                   |                     |                                                 |                                                                                                    |
|                          | Begi                                                                                                  | in End                                                                                | Training/                                                                           | /Seminar Topic                                                               |                          | _                        |                |                   | Place/Organi                          | ization           |                     |                                                 |                                                                                                    |
|                          |                                                                                                    |                                                                                       |                                                                                     |                                                                              |                          | No data to               | w<br>display   |                   |                                       |                   |                     |                                                 |                                                                                                    |
| example 199              | 7                                                                                                    | 1997                                                                                  | 7 System An                                                                         | alysis & Design                                                              | with UML                 |                          | 6.             | เพิ่มข้อมูล       | ความเชี่ยว                            | ชาญ               |                     |                                                 |                                                                                                    |
| :: Field of Exper        | tise ::                                                                                               |                                                                                       |                                                                                     |                                                                              |                          |                          |                |                   |                                       |                   |                     |                                                 |                                                                                                    |
|                          | Field                                                                                                 | d of Exper                                                                            | tise                                                                                |                                                                              |                          |                          |                |                   |                                       |                   |                     |                                                 |                                                                                                    |
|                          |                                                                                                    |                                                                                       |                                                                                     |                                                                              |                          | <u>New</u><br>No data to | w<br>o display | ,                 |                                       |                   |                     |                                                 |                                                                                                    |
| example<br>Energy        |                                                                                                    |                                                                                       |                                                                                     |                                                                              |                          |                          | 7              | - 2<br>-          | e e e e e e e e e e e e e e e e e e e | d                 |                     |                                                 |                                                                                                    |
|                          |                                                                                                    |                                                                                       |                                                                                     |                                                                              |                          |                          | 1.6            | พมขอมูลร          | างวลและเ                              | กยวตคุณ           |                     |                                                 |                                                                                                    |
| :: Awards & Ho           | nors ::<br>Year                                                                                       | Awa                                                                                   | rd                                                                                  |                                                                              |                          |                          | _              |                   | rom                                   |                   |                     |                                                 |                                                                                                    |
|                          |                                                                                                    | , avai                                                                                | -                                                                                   |                                                                              |                          | M                        |                |                   |                                       |                   |                     |                                                 |                                                                                                    |
|                          |                                                                                                    |                                                                                       |                                                                                     |                                                                              |                          | No data to               | display        | ,                 |                                       |                   |                     |                                                 |                                                                                                    |
| example 2007 As          | one of the IF                                                                                         | PCC scient                                                                            | tists researchir                                                                    | ng climate char                                                              | ige                      |                          | 8.เข้          | พิ่มข้อมูลงา      | านวิจัยและ                            | ฑุนในการวิจ       | จัย                 |                                                 |                                                                                                    |
| :: Current Resear        | rch & Fund                                                                                            | ling ∷                                                                                |                                                                                     |                                                                              |                          |                          |                | 7                 |                                       |                   |                     |                                                 |                                                                                                    |
|                          | Year                                                                                                  | Proje                                                                                 | ect Title                                                                           |                                                                              |                          |                          | 1              |                   |                                       |                   |                     |                                                 |                                                                                                    |
|                          |                                                                                                    |                                                                                       |                                                                                     |                                                                              |                          | New<br>No data to        | w<br>display   |                   |                                       |                   |                     |                                                 |                                                                                                    |
| example                  |                                                                                                    | 2006                                                                                  | 5 EU Integra                                                                        | ted project                                                                  |                          |                          |                |                   |                                       |                   |                     |                                                 |                                                                                                    |

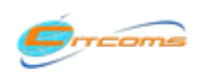

# 2) กำหนดข้อมูลพื้นฐานระบบ (ต่อ)

#### 2.2 กำหนดบุคลากรช่วยปฏิบัติราชการ

#### ใช้ในกรณีที่มีบุคลากรในสังกัดหน่วยงานอื่นในมหาวิทยาลัยนเรศวรมาปฏิบัติราชการในหน่วยงานของท่าน

| 1.คลิกที่เมนู                          | ุ่กำหนดข้อมูลพื้นฐานของระบบ      |                                   |
|----------------------------------------|----------------------------------|-----------------------------------|
| กำหนดข้อมูลพื้นฐานระบบ 🔻 ข้อมูลบุคอวอง |                                  | างาน เอกสาร/แบบฟอร์ม * ออกจากระบบ |
| บุคลากรช่วยปฏิบัติราชการ               | 2.เลือกบุคลากรช่วยปฏิบัติ        |                                   |
| กำหนดข้อมูลบุคลากรฉบับภาษาอังกฤษ       | <u>ษ และตำแหน่งความรับผิดชอบ</u> |                                   |

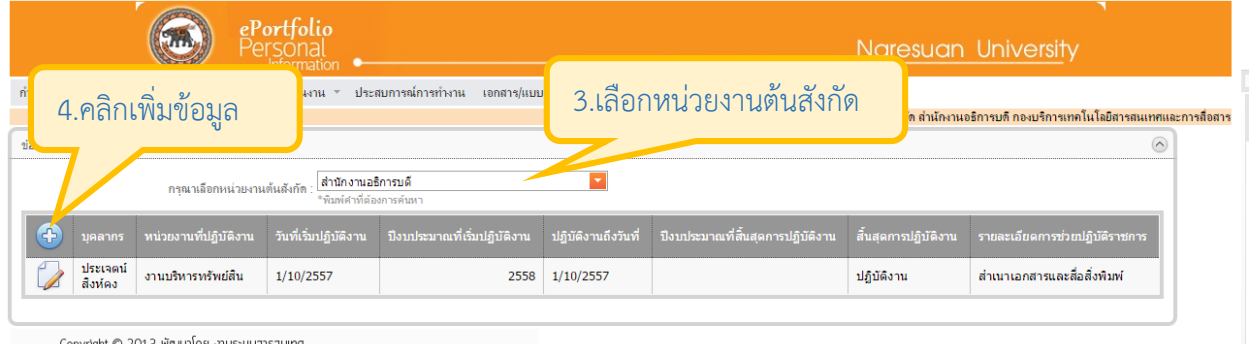

Copyright © 2013 พัฒนาโดย งานระบบสารสนเทศ กองบริการเทคโนโลยีสารสนเทศและการลือสาร Tel. 055961540, 055961546 email : is@nuacth

|                          |                                         | ePortfolio<br>Personal<br>Informatior                   | ı •                          |             |                                  | Naresu                            | uan University                 |
|--------------------------|-----------------------------------------|---------------------------------------------------------|------------------------------|-------------|----------------------------------|-----------------------------------|--------------------------------|
| กำหนดข้อมูลพื้นฐานระบบ   | ม ⊤ ข้อมูลบุคลากร ก                     | การดำเนินงาน 🔻 ประเ                                     | ขบการณ์การทำงาน เอกสาร/แ     | บบฟอร์ม - เ | เอกจากระบบ                       |                                   |                                |
| ข้อมูลบุคลากรที่มาช่วยรา | ชการ<br>กรุณาเลือกหน่วยงาน              | เต้นถึงกัด : <mark>สำนักงานอย</mark> ์<br>*พิมพ์ศาทีต้อ | การบดี<br>ภารคันหา           | 5.เลือกจึ   | ข้อมูล และกรอก                   | าข้อมูลตามความตั้ง                | 04015                          |
| 🕀 บุคลากร                | หน่วยงานที่ปฏิบัติงาน                   | วันที่เริ่มปฏิบัติงาน                                   | ปึงบประมาณที่เริ่มปฏิบัติงาน | U           | ที่ ปึงบประมาณที่สิ้นสุดก        | ารปฏิบัติงาน สิ้นสุดการปฏิบัติงาน | รายละเอียดการช่วยปฏิบัติราชการ |
| บุคลากร                  | รุจิรา ดำงาม<br>*พิมพ์ศำที่ต้องการค้นหา |                                                         | ×                            |             | หน่วยงานที่ปฏิบัติงาน            | งานบริหารทรัพย์สิน                |                                |
| วันที่เริ่มปฏิบัติงาน    | 1/10/2014                               |                                                         |                              | -           | ปังบประมาณที่เริ่มปฏิบัติงาน     | 2558                              |                                |
| ปฏิบัติงานถึงวันที่      | 30/9/2015                               |                                                         |                              |             | ปึงบประมาณที่สิ้นสุดการปฏิบัติงา | n                                 |                                |
| สั้นสุดการปฏิบัติงาน     | ปฏิบัติงาน                              |                                                         |                              | <b>*</b>    | รายละเอียดการช่วยปฏิบัติราชกา    | รับผิดชอบในส่วนประกันคุณภาพ       |                                |
|                          |                                         |                                                         |                              |             |                                  |                                   |                                |
| ประเจตน์<br>สิ่งห์คง     | งานบริหารทรัพย์สิน                      | 1/10/2557                                               | 255                          | 1/10/2557   | ,                                | 6.คลิกบันทึกข้อม                  | มู่ถิ                          |

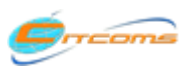

## 3) กำหนดหนดภาระงานของหน่วยงาน

|                | n if b                                           |                            |            |                                  | \$I                                                             |
|----------------|--------------------------------------------------|----------------------------|------------|----------------------------------|-----------------------------------------------------------------|
|                | 1.คลิกที่เมนู กำหนดข้อมูลพื้                     | เฐานระบบ                   |            | Naresuc                          | an University                                                   |
| กำหนดข้อมูลพื่ | นฐานระบบ ขอมูลบุคลากร การดำเนินงาน * ประสบการณ์ก | รทำงาน เอกสาร/แบบฟอร์ม * อ | งอกจากระบบ |                                  |                                                                 |
| บุคลากรช่วย    | มปฏิบัติราชการ                                   |                            |            | สวัสลีจุณ นั่นทวรรณ ประภักรางอุล | สังกัด สำนักงานอธิการบดี กองบริการเทคโนโลยีสารสนเทสและการส่อสาร |
| ก่าหนดข้อมู    | ลบุคลากรฉบับภาษาอังกฤษ และต่าแหน่งความรับผิดชอบ  |                            |            |                                  |                                                                 |
| ก่าหนดภาระ     | เงานของหน่วยงาน<br>2.เลือกกำหนดภ                 | าระงานของหน่ว              | ยงาน       | ข้อมูลผลงานภาษาอังกฤษ<br>🗸       |                                                                 |

|                                                                                          | Personal                                                                   | Naresuan University                                                            |
|------------------------------------------------------------------------------------------|----------------------------------------------------------------------------|--------------------------------------------------------------------------------|
| กำหนดภาระงาน มอบหมายงาน                                                                  | ข้อมูลบุคลากร กำหนดภาระงานในโครงการ/กิจกรรม บันทึกการดำเนินงาน             | ประวัติการอบรม/สัมมนา ประสบการณ์การทำงาน เอกสาร/แบบฟอร์ม ออกจากระบบ            |
| การะงานของหน่วย<br>สังกัดหน่วยงานย่อ                                                     | เลิกที่ปุ่มนี้ เพื่อทำการเพิ่มข้อมูล                                       | · · · · · · · · · · · · · · · · · · ·                                          |
| งานระดับที่ 1 มา                                                                         | ระงานระดับที่ 1                                                            | 4.กรอกข้อมูลภาระงานระดับที่ 1 💦                                                |
| ลำดับ                                                                                    | ที่ ชื่อภาระงาน รายละเอียดภาระงาน ปิงบประมา                                | ากแท้เริ่มใช้ ใช้ดงบงบบระมา สาเระงาน มกานะการเขงาน มุบนทัก วันที่บันทึก        |
| ลำกับที่                                                                                 | 1                                                                          | พัฒนาระบบสารสนเทศ<br>ชื่อการะงาน                                               |
| รายละเอียดการะงา                                                                         | ดำเนินการพัฒนาระบบสารสนเทศสนับสนุนการดำเนินงาน และการตัดสินใจผู้บริหา<br>เ | มาร<br>ปิงบประมาณที่เริ่มใช้ 2554                                              |
| ใช้ถึงปังบประมาณ                                                                         |                                                                            | สถานะการใช้งาน 🛛                                                               |
| Copyright © 2013 iňa<br>navūšmstneliulatānsa<br>Tel. 055961540, 0551<br>email: is@nuacth | นาโดย งานระบบสารสมเทค<br>นเทคและการสื่อสาร<br>961526                       | <ul><li>5.คลิกที่ปุ่มนี้ เพื่อบันทึกข้อมูล</li><li>ภาระงานระดับที่ 1</li></ul> |

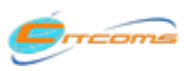

## 3) กำหนดหนดภาระงานของหน่วยงาน (ต่อ)

| . 6.คลิกที่เครื่องห<br>เพิ่มข้อมูลภาระ | มายนี้ เพื่อทำการ<br>งานระดับที่ 2                                               |                                                                                                    |
|----------------------------------------|----------------------------------------------------------------------------------|----------------------------------------------------------------------------------------------------|
| สัยภา<br>มารัสมมา<br>ราณระดับที่ 2     | 7.คลิกที่ปุ่มนี้ เพื่อเพิ่มข้อมูลภาระ<br>งานระดับที่ 2                           | <ul> <li>บนนะ 8.กรอกข้อมูลภาระงานระดับที่ 2 ของ แต่บนต์ก<br/>ภาระงานระดับที่ 1 ตามที่เลือกมา</li> </ul>  |
| (*) สาทยท                              | ชื่อภาระงาน รายละเอียดภาระงาน ปังบบริธมาณทเรมเช<br>1                             | ไข้ดึงปังบประมา ระดับการะงาน สถานะการไข่งาน ผู้บันทัก วันทับแทก<br>วิเคราะทันสะออกแบบระบบ<br>ชื่อการะงาน |
| รายละเอียดการะงาน                      | สำเนินการศึกษาบิญหาและการแก้ไขปัญหาระบบ พร้อมทั้งออกแบบระบบสำหรับการแก้<br>ปัญหา | มิหมุประมาณที่เริ่มใช้ [2554                                                                             |
| โรกะบังบประมาณ<br>มารุงรักษ            | 9.คลิกที่ปุ่มนี้ เพื                                                             | มักรณะการโรงาน<br>ข้อบันทึกข้อมูลภาระงานระดับที่ 2                                                       |

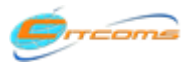

## 3) กำหนดหนดภาระงานของหน่วยงาน (ต่อ)

#### เมื่อบันทึกข้อมูลระดับที่ 2 เรียบร้อยแล้ว ระบบจะแสดงหน้าจอดังนี้

| 1326 | ับที่ 1 |               |                 |                   |                                                  |                                                                   |                                   |                         |                  |                |                         |                                  |             |
|------|---------|---------------|-----------------|-------------------|--------------------------------------------------|-------------------------------------------------------------------|-----------------------------------|-------------------------|------------------|----------------|-------------------------|----------------------------------|-------------|
|      | è       | ลำดับที่      | ชื่อภา          | ระงาน             |                                                  | รายละเอียดการะงาน                                                 |                                   | ปีงบประมาณที่เริ่มใช้   | ใช้ถึงปีงบประมาณ | ระดับการะงาน   | สถานะการใช้งาน          | ผู้บันทึก                        | วันที่บันที |
| =)   |         | 1             | พัฒนา<br>สารสน  | ระบบ<br>เทศ       | ดำเนินการพัฒนาระบบสา<br>บริหาร                   | รสนเทศสนับสนุนการดำเนินงาน และเ                                   | การตัดสินใจผู้                    | 2554                    |                  | 1              | <u>ใช้</u> งาน          | นันท<br>วรรณ<br>ประภัก<br>รางกูล | 2/3/255     |
|      | งานระด  | งานระดับที่ 2 |                 |                   |                                                  |                                                                   |                                   |                         |                  |                |                         |                                  | *           |
|      |         |               | ลำดับที่        |                   | ชื่อการะงาน                                      | รายละเอียดการะงาน                                                 | ปีงบประมาณที่                     | เริ่มใช้ ใช้ถึงปังบประม | าณ ระดับการะงาน  | สถานะการใช้งาเ | น ผู้บันทึก             | วันที่                           | บันทึก      |
|      | ٠       |               | 1               | วิเคราะ<br>สารสนเ | ห์และออกแบบระบบ<br>ทศ                            | วิเคราะห์และออกแบบระบบ<br>สารสนเทศ                                | 2554                              |                         | 2                | ใช้งาน         | นั้นทวรรณ ประ<br>รางกูล | ะกัก 2/3                         | /2558       |
|      |         | 2             | บำรุงรั<br>ระบบ | กษา               | ดำเนินการบำรุงรักษาระบบ<br>รักษาความปลอกภัยสารสห | บสารสนเทคในส่วนเครื่องแม่ข่าย ระบ<br>แทศ รวมไปถึงการ Backup & Res | เบฐานข้อมูล การ<br>tore ฐานข้อมูล | 2554                    |                  | 1              | ไข้งาน                  | นันท<br>วรรณ<br>ประกัก           | 2/3/25      |

ในการเพิ่มภาระงานของหน่วยงาน ให้ทำการเพิ่มภาระงานในระดับที่ 1 และระดับที่ 2 จนครบ และหากมีภาระ งานในระดับที่ 3 ก็สามารถคลิกที่เครื่องหมาย ⊡ หน้างานในระดับที่ 2 เพื่อเพิ่มข้อมูลภาระงานระดับที่ 3 ซึ่งระดับภาระงานของแต่ละหน่วยงานขึ้นอยู่กับหน่วยงานนั้น ๆ ว่าจะแบ่งภาระงานให้ถึงระดับไหน

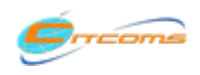

## 4) กำหนดภาระงานในโครงการ/กิจกรรม

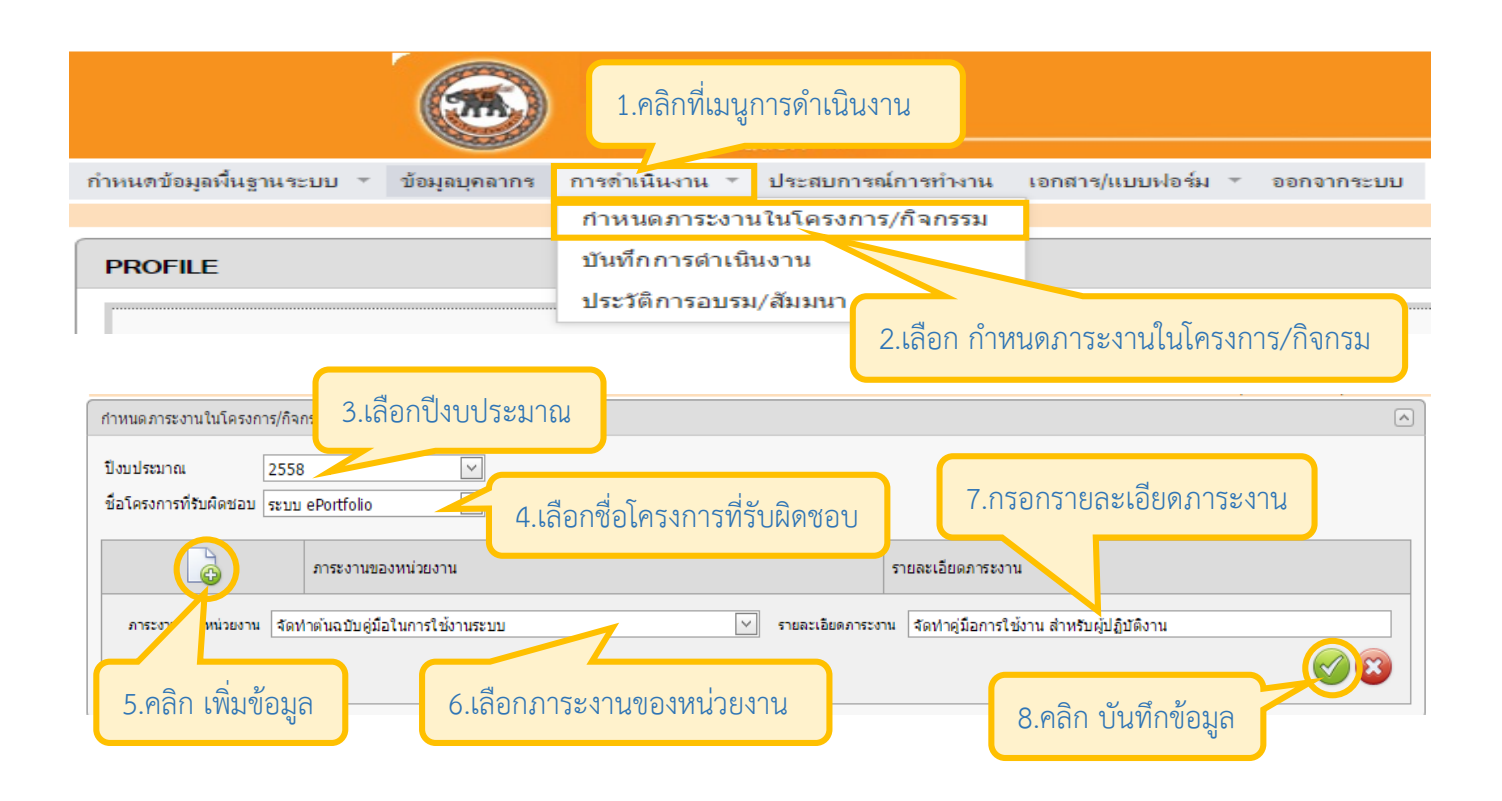

#### เมื่อบันทึกข้อมูลเรียบร้อยแล้ว ระบบจะแสดงหน้าจอดังนี้

| กำหนดภาระงานในโครงการ/กิจกรรม                                              |                                          |
|----------------------------------------------------------------------------|------------------------------------------|
| ปังบประมาณ 2558            ชื่อโครงการที่รับผิดชอบ         ระบบ ePortfolio |                                          |
| 💿 🦻 คลิกที่นี่เมื่อต้องการลบข้อมูล                                         | รายละเอียดภาระงาน                        |
|                                                                            | จัดทำคู่มือการใช้งาน สำหรับผู้ปฏิบัติงาน |
|                                                                            |                                          |
| คลิกที่นี่เมื่อต้องการแก้ไขข้อมูล                                          |                                          |

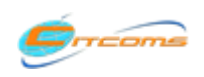

## 5) บันทึกการดำเนินงาน

#### 5.1 การบันทึกภาระงานประจำ

|                          |               | eP-+C-I<br>PE 1.คลิกา | ที่เมนูการดำเนินงาน |                            |
|--------------------------|---------------|-----------------------|---------------------|----------------------------|
| กำหนดข้อมูลพื้นฐานระบบ 🔻 | ข้อมูลบุคลากร | การตำเนินงาน 🔻        | ประสบการณ์การทำงาน  | 2 เลือก บันทึกการดำเนินงาน |
|                          |               | กำหนดภาระงาเ          | เในโครงการ/กิจกรรม  |                            |
| PROFILE                  |               | บันทึกการดำเนิ        | นงาน                |                            |
|                          |               | ประวัติการอบรม        | เ/สัมมนา            |                            |

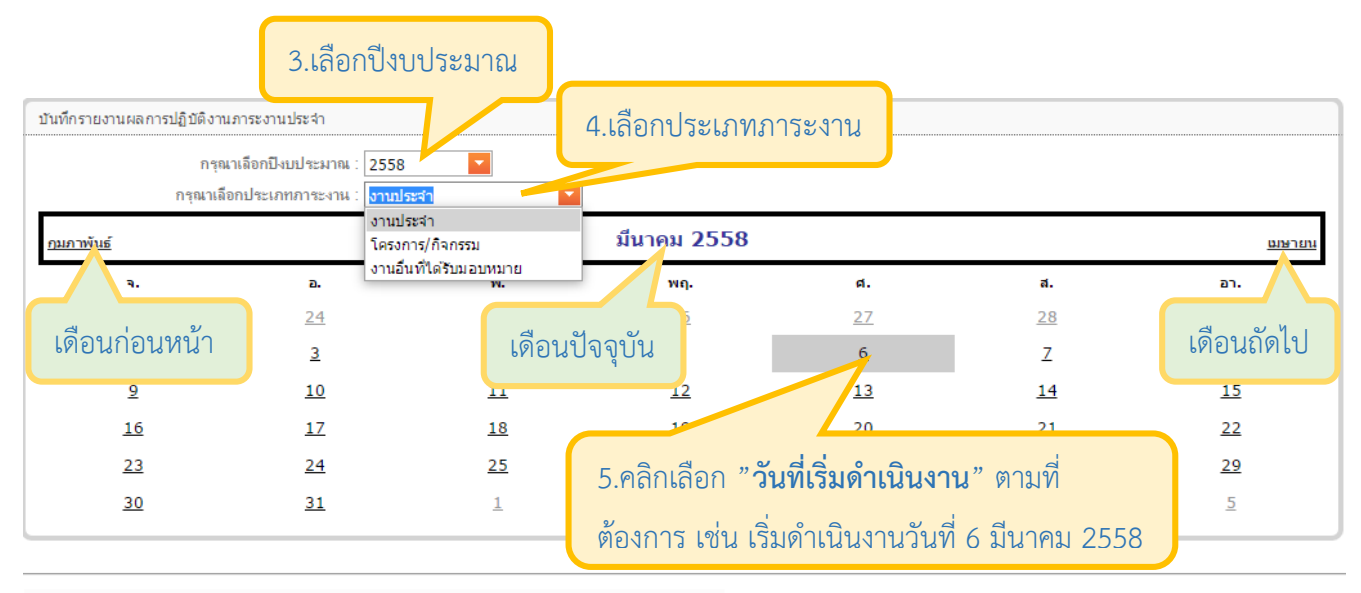

Copyright © 2013 พัฒนาโดย งานระบบสารสนเทศ กองบริการเทคโนโลยีสารสนเทศและการสื่อสาร Tel. 055961540, 055961546

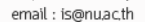

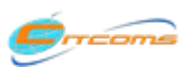

## 5) บันทึกการดำเนินงาน (ต่อ)

#### 5.1 การบันทึกภาระงานประจำ (ต่อ)

|                                  | 6.คลิก เพิ่มข้อมูล                                                     |                                                   |                        |                 |                     |                   |                                                                                         |          |             |            |                |              |              |                |
|----------------------------------|------------------------------------------------------------------------|---------------------------------------------------|------------------------|-----------------|---------------------|-------------------|-----------------------------------------------------------------------------------------|----------|-------------|------------|----------------|--------------|--------------|----------------|
|                                  |                                                                        |                                                   |                        | 11              | นออารดำเนินงา       | น ณ วันสอร์ ที่ 6 | มีนาคม ห                                                                                | et 2558  | 11 มาจะด้ว  | ปีงกไระบาย | <b>2558</b> II | สีงกัดหน่วหว | นม่อม งานจะเ | nutaratumat li |
| 🚯 คลิกที่นี่เมื่อต้องการลบข้อมูล |                                                                        |                                                   |                        |                 | วันที่แล้ว<br>เสร็จ | ผลสัมฤทธิ์        | "<br>หน่วย จำนวน หน่วย เอกสาร ปัญหา/ การแก้ _<br>เวลา งาน ชิ้นงาน อ้างอิง อุปสรรค ปัญหา |          |             |            |                |              |              |                |
| Ć                                | <ul> <li>พัฒนาขอฟต์แวร์ และจัดทำ<br/>เอกสารประกอบการพัฒนา :</li> </ul> | เพิ่ม user คณะสังคมเข้าสู่<br>ระบบ TQF            | ดำเนินการ<br>เสร็จสิ้น | 6 มี.ค. 58      | 6 มี.ค. 58          | บรรลุเป้า<br>หมาย | 1                                                                                       | ชั่วโมง  | 1           | ครั้ง      | -              | -            | -            | 6 มี.ค. 58     |
| Ш                                | รณาเลือกภาระงานของท่าน :                                               | พัฒนาชอฟต์แวร์ และจัดทำเอกสารประกอ                | บการพัฒนา : พั         | เฒนาชอฟต์แวร์ แ | ละจัดทำเอกสารป      | lระกอบการพัฒนา    |                                                                                         |          |             |            |                |              |              | -              |
| щ                                | ราย บุโตรงการ/กิจกรรม                                                  | <mark>แต้ไรแน้งออก้แนวน้ำันนิ</mark> กชอบหลักสุตร |                        |                 |                     | ผลการต่           | ำเนินงาน                                                                                | ดำเนินก  | กรแล้วเสรีต | V          |                |              |              |                |
| P                                | ลิกที่นี่เมื่อต้องการแก้                                               | ไขข้อมูล                                          |                        |                 |                     |                   |                                                                                         |          |             |            |                |              |              |                |
| н                                | วันที่แล้วเสร็จ :                                                      | 9/3/2015                                          |                        |                 |                     | บรรลุตามเป้าหมาย  | เหรือไม่?                                                                               | บรรลุเป้ | าหมาย       | -          |                |              |              |                |
| н                                | ระยะเวลาในการดำเนินงาน :                                               | 7                                                 |                        |                 |                     | ชั่วโมง           |                                                                                         |          |             |            |                |              |              |                |
|                                  | จำนวนชิ้นงาน :                                                         | 1                                                 |                        |                 |                     | หน่า              | วยชิ้นงาน                                                                               | หน้าจอ   |             | -          |                |              |              |                |
|                                  | วาง Link เอกสารอ้างอิง (ถ้ามี) :                                       |                                                   |                        |                 |                     |                   |                                                                                         |          |             |            |                |              |              |                |
| н                                | ปัญหา/อุปสรรค (ถ้ามี) :                                                |                                                   |                        |                 |                     | การแก้ปัญ         | หา (ถ้ามี)                                                                              |          |             |            |                |              |              |                |
|                                  |                                                                        |                                                   |                        |                 |                     |                   |                                                                                         |          |             |            |                |              |              |                |
| J-                               |                                                                        |                                                   |                        |                 |                     |                   |                                                                                         |          |             |            |                |              |              |                |
|                                  |                                                                        |                                                   |                        |                 |                     |                   |                                                                                         |          |             |            |                |              |              | <b>S</b>       |
|                                  | 🖕 อรับไปหน้าปอิติม                                                     |                                                   |                        |                 |                     |                   |                                                                                         |          |             |            |                |              |              |                |
|                                  | าแก เกมห เกรีโนห                                                       | 7.0                                               | 250050                 | and and a       | 100050              |                   | ເລິດ                                                                                    |          |             |            |                |              |              |                |
|                                  |                                                                        | 1.1                                               | 196119                 | ເບດະເຍເ         | 1611192             | งเนบวะ            | ଏ                                                                                       |          | 8           | 8.คลิก     | ที่นี่เพื่     | อบันทึ       | กข้อมูล      | a 🗌            |
|                                  | สามารถกลับไปย้                                                         | <b>ม</b> ังหน้า                                   |                        |                 |                     |                   |                                                                                         |          |             |            |                |              |              |                |
|                                  | ปฏิทินได้ โดยคลิ                                                       | iกปุ่มนี้                                         |                        |                 |                     |                   |                                                                                         |          |             |            |                |              |              |                |
|                                  |                                                                        |                                                   |                        |                 |                     |                   |                                                                                         |          |             |            |                |              |              |                |

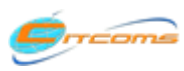

#### 5.2 การบันทึกภาระงานตามโครงการ/กิจกรรม

| บันทึกรายงานผลการปฏิบั | ดิงานภาระงานประจำ                                                                     | 1.เลือ                                       | บกปีงบประมาณ |                           |                     |                         |
|------------------------|---------------------------------------------------------------------------------------|----------------------------------------------|--------------|---------------------------|---------------------|-------------------------|
| กรุเ<br><u>มกราคม</u>  | กรุณาเลือกปังบประมาณ : 255<br>นาเลือกประเภทภาระงาน : <mark>โครเ</mark><br>งาน<br>โครเ | 3 🔽<br>การ/กิจกรรม 💌<br>ประจำ<br>การ/กิจกรรม | 2.เลือกร     | ประเภทภาระงาน             | )                   | <u>มีนาคม</u>           |
| ۹.                     | อ.                                                                                    | อ็นที่ได้รับมอบหมาย<br>พ.                    | พฤ.          | ศ.                        | ส.                  | רם.                     |
| <u>26</u>              | 27                                                                                    | 28                                           | 29           |                           |                     | d 2                     |
| <u>2</u>               | <u>3</u>                                                                              | <u>4</u>                                     | <u>5</u>     | 3.คลิกเลือก " <b>วันข</b> | ์เริ่มด้าเนินงาเ    | <b>เ</b> "ตามที่ต้องการ |
| <u>9</u>               | <u>10</u>                                                                             | <u>11</u>                                    | 12           | เช่น เริ่นดำเนินงา        | เว้นที่ 12 กบก      | าพับธ์ 2558             |
| <u>16</u>              | <u>17</u>                                                                             | <u>18</u>                                    | <u>19</u>    | 6018 69911161818111       | 6 8 16 11 IZ 116181 | 11120 2000              |
| 23                     | <u>24</u>                                                                             | <u>25</u>                                    | 26           | 27                        | 28                  | 1                       |
| 2                      | 3                                                                                     | <u>4</u>                                     | <u>5</u>     | <u>6</u>                  | 7                   | <u>8</u>                |

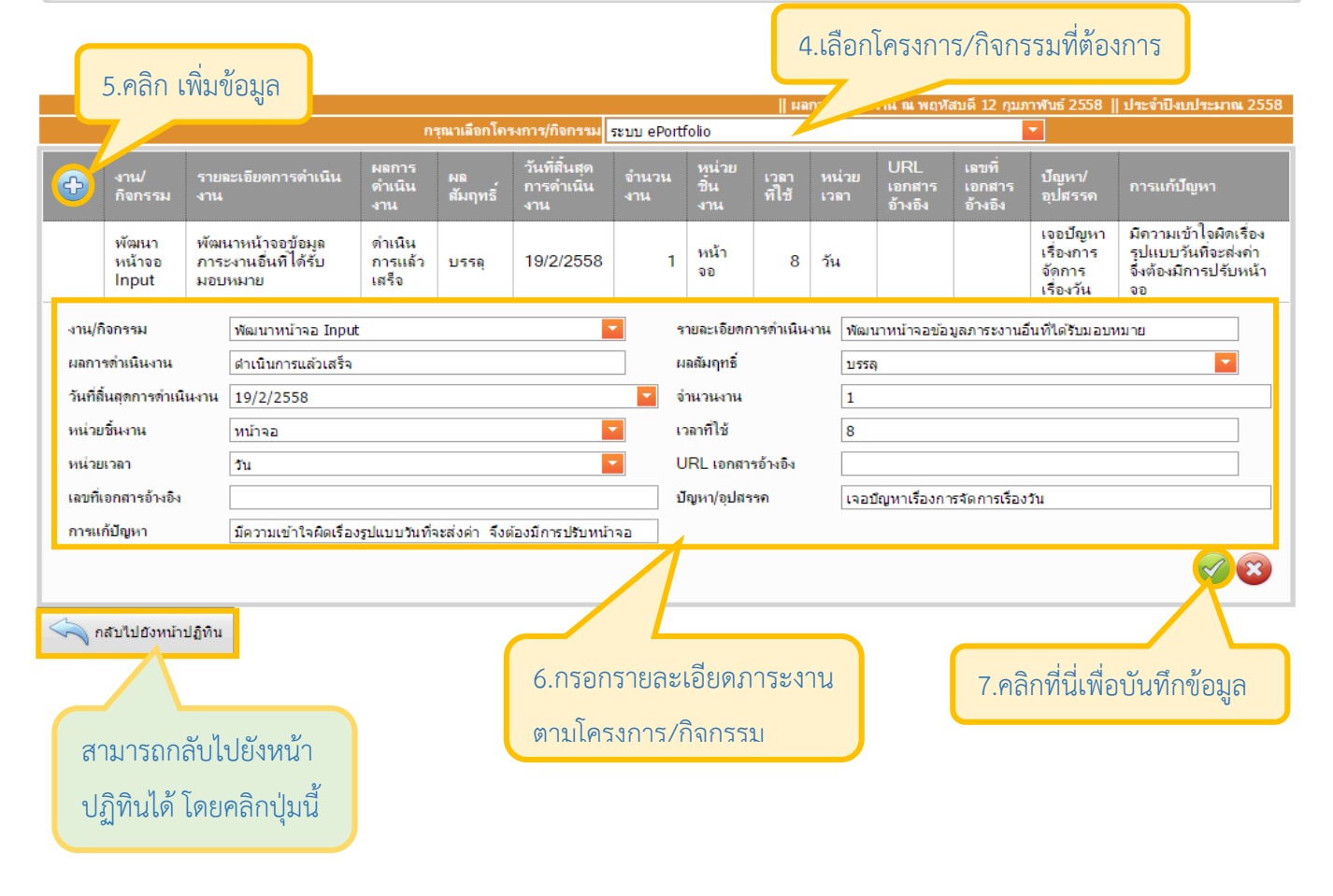

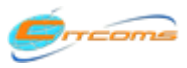

Copyright@2013 งานระบบสารสนเทศ กองบริการเทคโนโลยีสารสนเทศและการสื่อสาร (CITCOMS) มหาวิทยาลันเรศวร

#### 5.3 การบันทึกภาระงานอื่นที่ได้รับมอบหมาย

| บันทึกรายงานผลการปฏิบัติง     | 1.เลือกปี                                                                               | งบประมาณ                                 |                        |                          |                    |                          |
|-------------------------------|-----------------------------------------------------------------------------------------|------------------------------------------|------------------------|--------------------------|--------------------|--------------------------|
| ก<br>กรุณ<br><u>กมกาพันธ์</u> | รุณาเลือกปังบประมาณ : 2558<br>เเลือกประเภทการะงาน : <mark>งานอั</mark><br>งานป<br>โครงเ | มที่ได้รับมอบหมาย<br>ระจำ<br>การ/กิจกรรม | 2.เลือกประเ.           | ภทภาระงาน                |                    | נזפרפונו                 |
| <b>a.</b><br>23               | อ.<br>24                                                                                | แท้ได้รับมอบหมาย                         | <mark>พฤ.</mark><br>26 | 3.คลิกเลือก " <b>วัเ</b> | เที่เริ่มดำเนินงาน | <b>เ</b> " ตามที่ต้องการ |
| 2                             | 3                                                                                       | 4                                        | 5                      | เช่น เริ่มดำเนินง        | านวันที่ 6 มีนาคม  | ม 2558                   |
| <u>9</u>                      | <u>10</u>                                                                               | <u>11</u>                                | 12                     | -                        |                    | _                        |
| <u>16</u>                     | <u>17</u>                                                                               | <u>18</u>                                | <u>19</u>              | 20                       | 21                 | 22                       |
| 23                            | 24                                                                                      | 25                                       | 26                     | 27                       | 28                 | <u>29</u>                |
| <u>30</u>                     | <u>31</u>                                                                               | <u>1</u>                                 | 2                      | <u>3</u>                 | <u>4</u>           | 5                        |

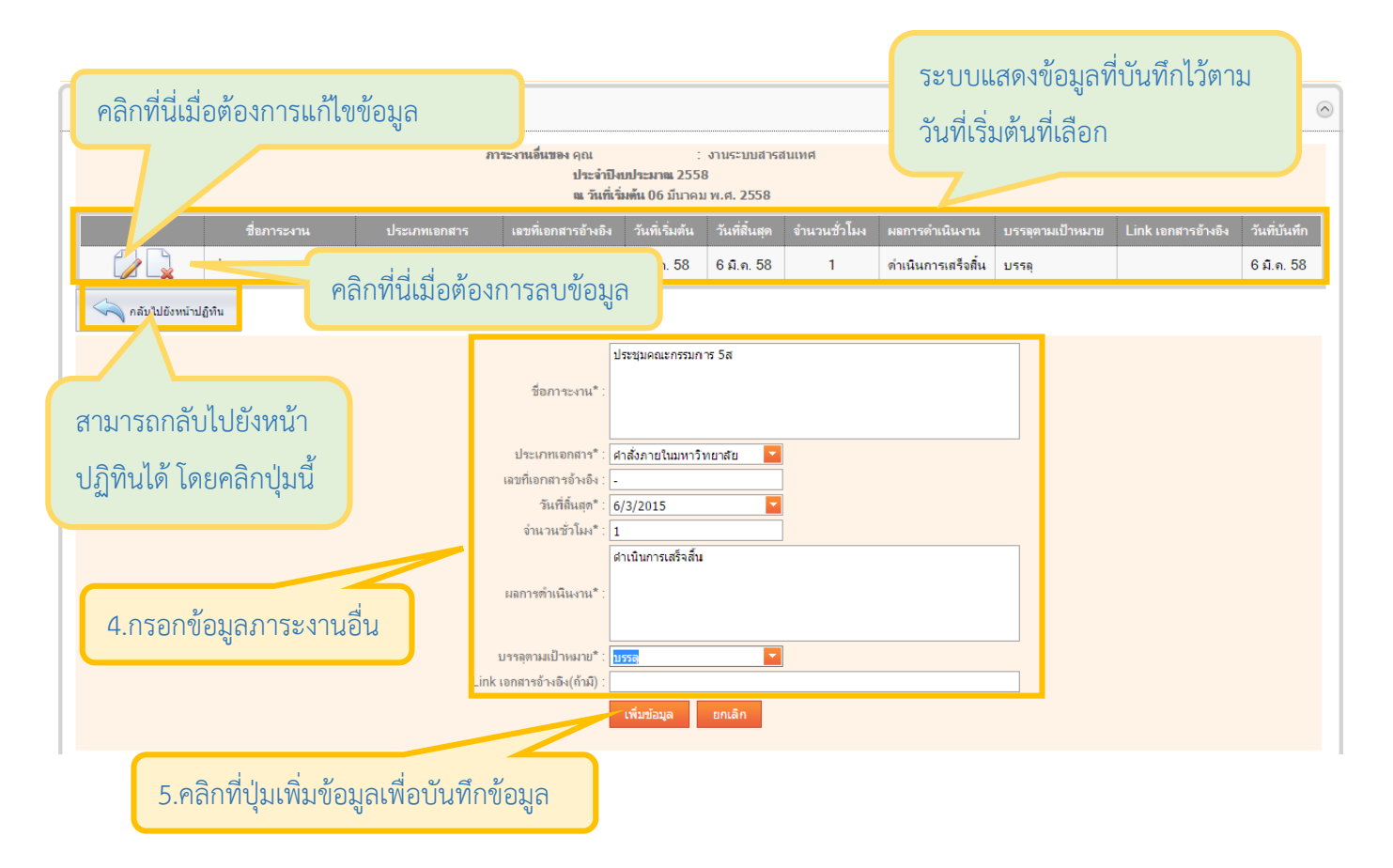

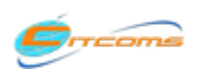

Copyright@2013 งานระบบสารสนเทศ กองบริการเทคโนโลยีสารสนเทศและการสื่อสาร (CITCOMS) มหาวิทยาลันเรศวร อีเมล : is@nu.ac.th

## 6) ประวัติการอบรม/สัมมนา

|                                                                                                    | e Dartfalia<br>1.คลิกที่เมนูการดำเนินงาน                                     |
|----------------------------------------------------------------------------------------------------|------------------------------------------------------------------------------|
| กำหนดข้อมูลพื้นฐานระบบ 🔻 ข้อมูลบุคลาก•                                                                                                    | ร การดำเนินงาน 🔻 ประสบการณ์การทำงาน เอกสาร/แบบฟอร์ม 🔻 ออกจากระบบ             |
|                                                                                                    | กำหนดภาระงานในโครงการ/ก้                                                     |
| PROFILE                                                                                                    | บันทึกการดำเนินงาน                                                           |
|                                                                                                    | ประวัติการอบรม/สัมมนา                                                        |
| อบรม/ลัมมนา                                                                                                    |                                                                              |
| ปิงบประมาณ : 2558                                                                                                    | ว.เลอก บงบบระมาณ                                                             |
| เอล้มน์มาวางที่นี่เพื่อจัดกลุ่ม และลากกลับเมื่อต้องการเพิ่ม/แก้ไบ:                                                                                                    | ข้อมูล                                                                       |
| เภท เรื่อง เอกสาร/ดำสั่งเลขที่ Link เอกสารอ้างอิ                                                                                                    | ง วันที่เริ่ม วันที่สิ้นสุด อบรมภายใน/ภายนอก ประเภ<br>หน่วยงานภายนอกที่จัด เ |
|                                                                                                    | No data o display                                                            |
| Export to Excel                                                                                                    |                                                                              |
| ประวัติการอบรมง์สีมมหา<br>มิระประวัติการอบรมง์สีมมหา<br>รากเว็จตออัมเมี่งาวหที่นี่เพื่ออัตกลุ่ม และสากกลับมีอัต้องการเพิ่มในก็ไชข้อมูล<br><mark>ประเภท เรื่อง เอกสาร/ร่าสังเลขที่ Link เอกสารข้างอัง วันที่เริ่ม วัก</mark><br>ประเภท <del>พัฒนาการว่างาน</del><br>เอกสาร/ร่าสังแลขที่ -<br>วันที่เริ่ม <u>19/11/2014</u><br>อบรมกาบใน/กายแลก <u>อบอมกายนอกมาวิทยาลัย</u><br>เพ่ามหานกขนอกถึงกิ <u>Software Park Thailand</u><br>อบรมเว่งประเทศในประเทศ <u>อบจนในประเทศ</u><br>ประเทศก็ไป | 5.กรอกรายละเอียดของการอบรม/สัมมนา                                            |
|                                                                                                    | 6.คลิก ตกลง เพื่อบันทึกข้อมูล                                                |

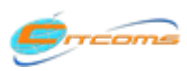

## ประวัติการอบรม/สัมมนา (ต่อ)

| n if t                                                                                                    |                                                                                                 |                                                                     |                                                        |  |  |  |  |  |  |  |  |  |  |
|----------------------------------------------------------------------------------------------------|-------------------------------------------------------------------------------------------------|---------------------------------------------------------------------|--------------------------------------------------------|--|--|--|--|--|--|--|--|--|--|
| 📖 - การแก้ไขข้อมูลให้คลิกที่ แก้ไข                                                                                                    | รทำงาน เอกสาร/แบบฟอร์ม ออกจากระบบ                                                               |                                                                     |                                                        |  |  |  |  |  |  |  |  |  |  |
|                                                                                                    |                                                                                                 | สวัสดีจุดเ สังกัด สำนักงานอย่                                       | ริการบดี กองบริการเทคในโลยีสารสนเทสและการส่อสาร        |  |  |  |  |  |  |  |  |  |  |
| - เป็นอากุณที่มียายาเป็น อากุ                                                                                                    |                                                                                                 |                                                                     |                                                        |  |  |  |  |  |  |  |  |  |  |
| 💼 - การเพิ่มข้อมูลให้คลิกที่ เพิ่ม                                                                                                    | ที่สิ้นสุด อบรมภายใน/ภายนอก ประเภทหน่วยงานภายนอ                                                 | อก หน่วยงานภายนอกที่จัด หน่วยงานภายในที่จัด                         | อบรมต่างประเทศ/ในประเทศ จังหวัด                        |  |  |  |  |  |  |  |  |  |  |
|                                                                                                    |                                                                                                 |                                                                     |                                                        |  |  |  |  |  |  |  |  |  |  |
| <u>แก้ไขเน้ม อน</u> พลิมาการ เมนบ Silo<br>19/11/2014 1                                                                                                    | 9/11/2014 อบรมภายนอก                                                                            | Software Park                                                       | อบรมในประเทศ กรุงเทพมหานร                              |  |  |  |  |  |  |  |  |  |  |
| 100000<br>100000<br>100000<br>100000                                                                                                    | UNI UTI 1 1944                                                                                  | mailanu                                                             |                                                        |  |  |  |  |  |  |  |  |  |  |
|                                                                                                    |                                                                                                 |                                                                     |                                                        |  |  |  |  |  |  |  |  |  |  |
| Export to Excel สำไปไว้ไม่ EXPORT ยัยไปม                                                                                                    | าเบนเพล Excel เด                                                                                |                                                                     |                                                        |  |  |  |  |  |  |  |  |  |  |
| copyright > 2015 Mode visualized visualized and the<br>navorsinsiful affansuurnilla:ms3ans<br>Tel. 055961540, 055961546<br>email: Lietenuach                                                                                                    |                                                                                                 |                                                                     |                                                        |  |  |  |  |  |  |  |  |  |  |
| ence - ognosen                                                                                                    |                                                                                                 |                                                                     |                                                        |  |  |  |  |  |  |  |  |  |  |
|                                                                                                    |                                                                                                 |                                                                     |                                                        |  |  |  |  |  |  |  |  |  |  |
|                                                                                                    |                                                                                                 |                                                                     |                                                        |  |  |  |  |  |  |  |  |  |  |
| 🖻 MyTrainDetail.ds 👘 เมื่อคลิก Export to Exc                                                                                                    | el จะได้ไฟล์ดังรูป                                                                              |                                                                     | Show all downloads ×                                   |  |  |  |  |  |  |  |  |  |  |
|                                                                                                    | U                                                                                               |                                                                     |                                                        |  |  |  |  |  |  |  |  |  |  |
|                                                                                                    |                                                                                                 |                                                                     |                                                        |  |  |  |  |  |  |  |  |  |  |
|                                                                                                    |                                                                                                 |                                                                     |                                                        |  |  |  |  |  |  |  |  |  |  |
|                                                                                                    | MyTrainDetail.xls [Compatibility Mode] - Excel                                                  |                                                                     | ? 🖻 – 🗗 🗙 Signin                                       |  |  |  |  |  |  |  |  |  |  |
|                                                                                                    |                                                                                                 | 📖 🔜 📪 🔂 ΚΗ ΣAut                                                     | oSum - A                                               |  |  |  |  |  |  |  |  |  |  |
| Paste $P_{aste} = P_{aste} + P_{aste} + P_{$ | o lext General ▼ F≠ F                                                                           | rmat as Cell Insert Delete Format                                   | Z Y IIII<br>Sort & Find &                              |  |  |  |  |  |  |  |  |  |  |
| V V Format Painter                                                                                                    | Formatting Ta                                                                                   | iable = Styles = = = = • • • • • • • • • • • • • • •                | ar * Filter * Select *                                 |  |  |  |  |  |  |  |  |  |  |
| $\Delta 1$ $\mathbf{v}$ : $\mathbf{x} \neq \mathbf{f}_{\mathbf{v}}$ (Jsyžánska)                                                                                                    |                                                                                                 |                                                                     |                                                        |  |  |  |  |  |  |  |  |  |  |
|                                                                                                    | រួចដាំង Mេទា E                                                                                  | excel 11 e                                                          | Xport                                                  |  |  |  |  |  |  |  |  |  |  |
| 1 ประวัติการอบรมสัมมนา                                                                                                    |                                                                                                 |                                                                     |                                                        |  |  |  |  |  |  |  |  |  |  |
| 3 ประเภท เรื่อง เอกสารเศาสังเลขที่ ไม่มีเง เอก<br>พัฒนาอารารของนู้ Thailand SPIN: "การทำงานแบบ Silo – ผลกระทบผลการ                                                                                                    | เสารอ่างอิง วันที่เริ่ม วันที่สันสุด อบรมภายใน/ภายนอก<br>11/10/2014 11/10/2014 อนรมภายใน/ภายนอก | ประเภทหน่วยงานภายนอก หน่วยงานภายนอกที่จัด<br>Software Park Thailand | หน่วยงานภายในที่จัด อบรมต่างประเทศเใน:<br>อบรบใบประเทศ |  |  |  |  |  |  |  |  |  |  |
| 4 พัฒนาระบบ และแนวทางการแก้ไข"                                                                                                    |                                                                                                 | Jon ware i an i fidildild                                           |                                                        |  |  |  |  |  |  |  |  |  |  |
| 6                                                                                                    |                                                                                                 |                                                                     |                                                        |  |  |  |  |  |  |  |  |  |  |

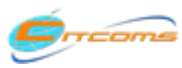

## 7) ประสบการณ์การทำงาน

| 1.คลิกที่เมนูประสบการณ์การทำงาน<br>กำหนดข้อมูลเงิ้นฐานระบบ ข้อมูลบุคลากร การดำเนินงาน ประสบการณ์การทำงาน<br>ประวัติและประสบการณ์การทำงานก่อนบรรรเข้าสังกัดมหาวิทยาลัยนเรศวร                                                                                                    | 2.กรอกรายละเอียดประวัติการ<br>ทำงานของท่าน <u>ก่อนบรรจุเข้า</u><br><u>สังกัดมหาวิทยาลัยนเรศวร</u><br>หากไม่มีให้ข้ามส่วนนี้ไป |
|----------------------------------------------------------------------------------------------------|----------------------------------------------------------------------------------------------------|
| วันที่มรรจ* :: 01/01/2010  วันที่มีนสุดการทำงาน* :: 31/01/2011  วันที่สันสุดการทำงาน* :: 31/01/2011  สำเหน่ง* ::  IT Manager  ศาแหน่ง* ::  มริษัท เอบิชิ สำกัด (มหาชน)  - การแก้ไขข้อมูลให้คลิกที่ แก้ไข  - การลบข้อมูลให้คลิกที่ ลบ  ระ ศ์และประสบการ์การทำงานก่อนบรรจะข้าสังกัดมหาวิทยาลัยนเรศวร                                                 | อบันทึกข้อมูล                                                                                                    |
| วันที่บรรจ วันที่ส้มสุดการทำงาน ศาแหน่ง สังกัดหน่วยงาน<br>แก้ไข สาม 01/01/2010 31/01/2011 IT Manager บริษัท เอบัชี ร่ากัด (มหาชน)<br>ExportToExcel สามารถ Export ออกมาเป็นไฟล์ Excel ได้<br>Copyright © 2013 พัฒนาโอะ งบรรองอารองสาย<br>กองบริการเทคโนโลยีสารสมเทศและการสี<br>Tet. 055961540, 055961546<br>มีอคลิก Export to Excel จะได้ไฟล์ดังรูป |                                                                                                    |

|                                                                                                    | JOBEXPERIENCE.xls [Compatibility Mode] - Excel<br>REVIEW VIEW LOAD TEST TEAM                                                                                                    | ? 📧 — 🗗 🗙<br>Sign in             |
|----------------------------------------------------------------------------------------------------|----------------------------------------------------------------------------------------------------|----------------------------------|
| $\begin{array}{c c} & & & \\ & & & \\ & & & \\ & & & \\ & & \\ &$ | Image: System of the system of the syste | Sort & Find &<br>Filter* Select* |
| A1 $\cdot \cdot$ : $\times \cdot \cdot f_x$<br>A B C D E                                                                                                    | F G H I J K L M N O P Q                                                                                                    | R S A                            |
| 2 ประวัติและประสบการแกรงร่างานก่อนบรรณุธาตังก็ดมหาวิทธาลัยนเตรร<br>3<br>4 วันรับธรร วันร์เส้นสุดการทำดาน สามราย ดังก็ดหน่วยงาน<br>5 1/1/2010 1/31/2011 IT Manager บริษัทเหอริษิรากัด (เทาชน)                                                                                                    | ตัวอย่างไฟล์ excel ที่ex                                                                                                    | xport                            |
| 6<br>7<br>8<br>9                                                                                                    |                                                                                                    |                                  |

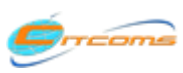

## 8) เอกสาร/แบบฟอร์ม

#### 8.1 สลิปเงินเดือน(กองคลัง)

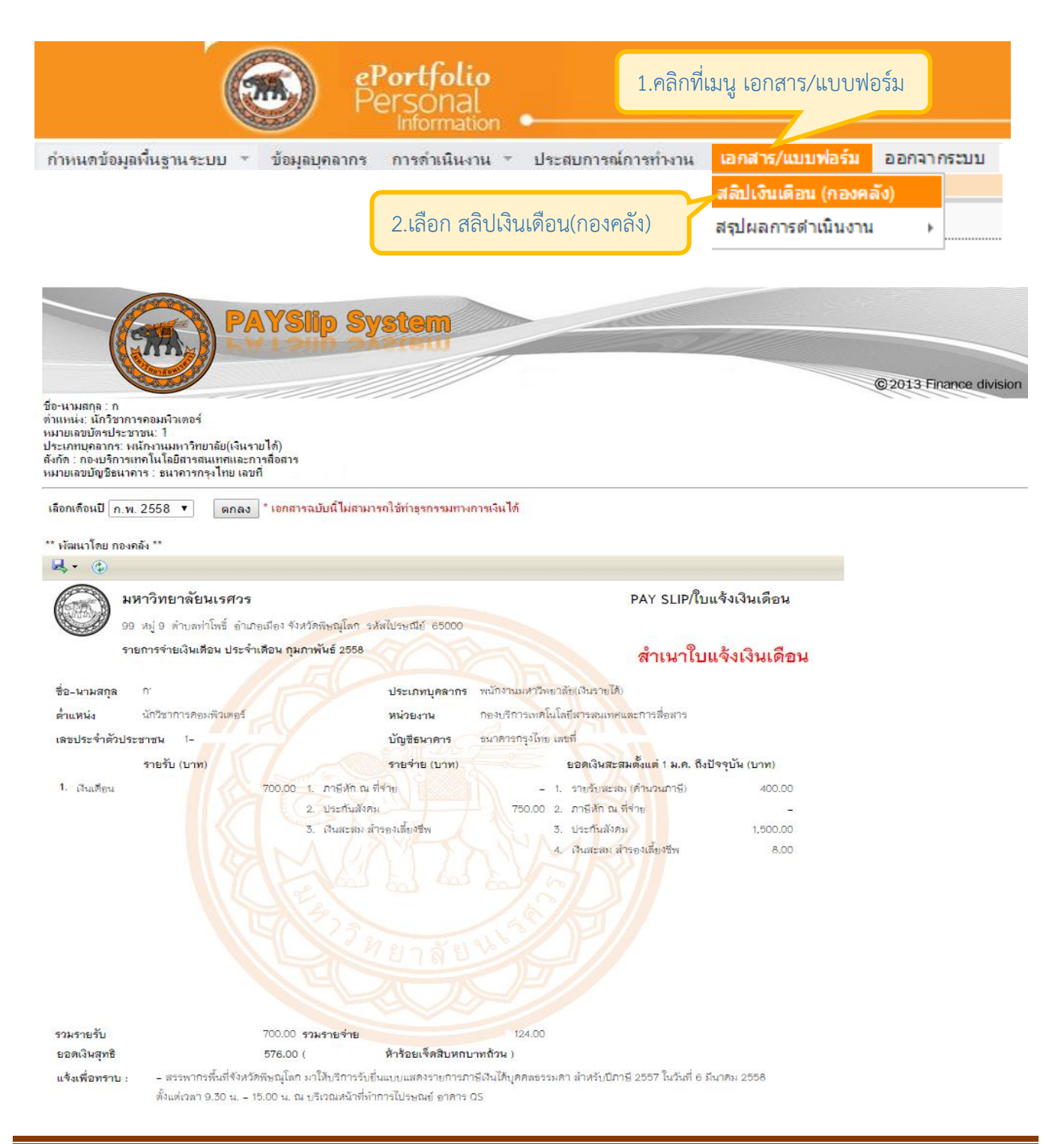

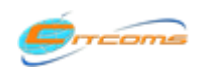

Copyright@2013 งานระบบสารสนเทศ กองบริการเทคโนโลยีสารสนเทศและการสื่อสาร (CITCOMS) มหาวิทยาลันเรศวร อีเมล : is@nu.ac.th

#### 8.2 สรุปผลการดำเนินงานภาระงานประจำ โครงการ/กิจกรรม

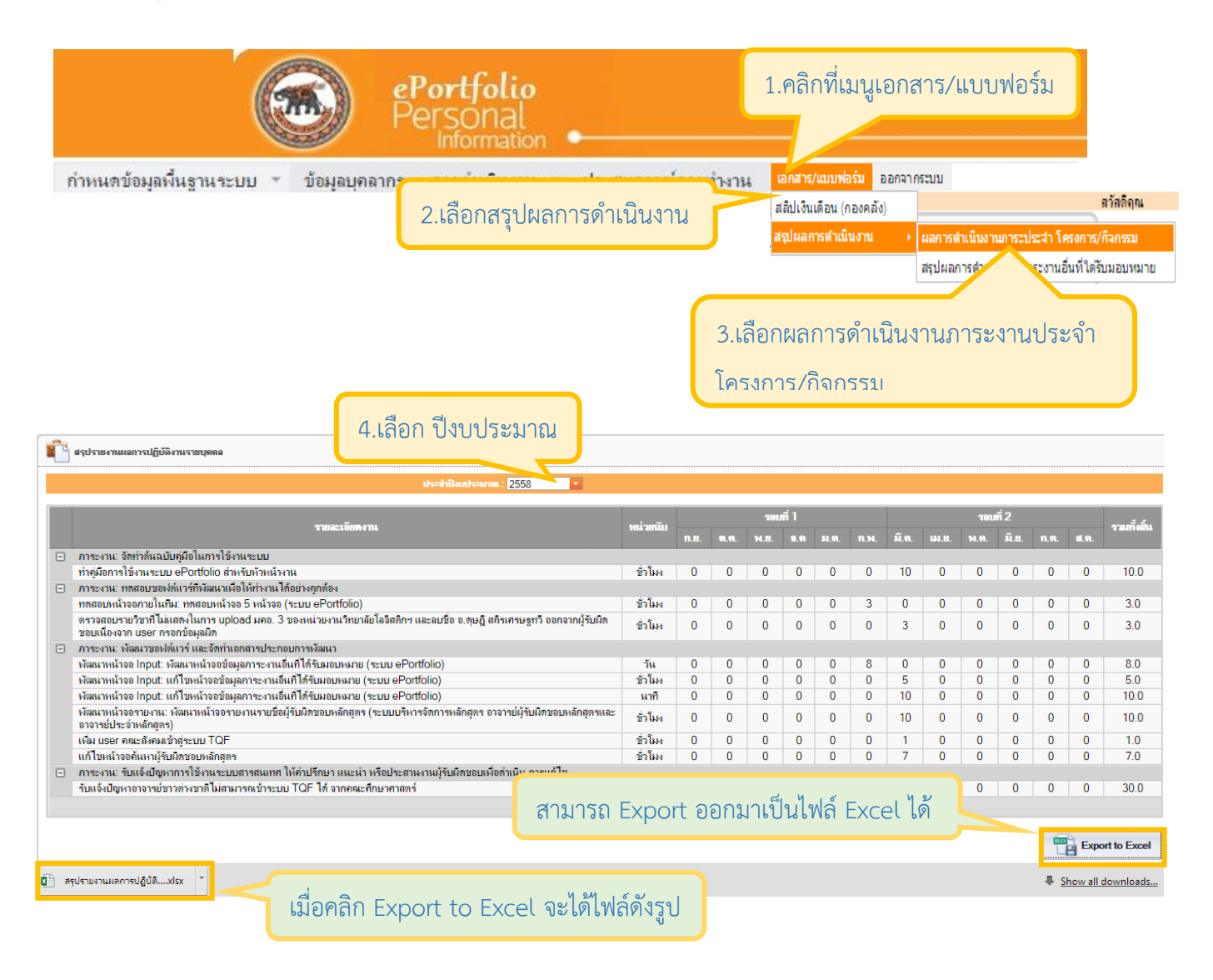

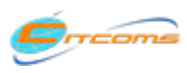

## 8.2 สรุปผลการดำเนินงานภาระงานประจำ โครงการ/กิจกรรม (ต่อ)

| x  | ] 🖶 ५४ ८°×६ र 👌 =                                                                                                    |              |       |           |                |        |            |           |       | สรุป  | รายงาง | เผลกา | รปฏิบั | ติงาน.: | dsx - Excel        |
|----|----------------------------------------------------------------------------------------------------|--------------|-------|-----------|----------------|--------|------------|-----------|-------|-------|--------|-------|--------|---------|--------------------|
| F  | ILE HOME INSERT PAGE LAYOUT FOR                                                                                                    | RMULAS       | D     | ATA       | R              | EVIE   | W          | VIEW      | V     | LOA   | D TES  | ST    | TE/    | ٩M      |                    |
|    | Times New Roma • 9 • A                                                                                                    | A            | = =   | $\equiv$  | 87.            | r      | <b>₽</b> ₩ | /rap T    | ext   |       |        | Gener | al     |         | *                  |
| Pa | ste 💞 Format Painter 🛛 B I 🛄 🗸 🖄 🤟                                                                                                    | <u>A</u> - ≣ | ≡     | ≡         | <del>(</del> = | •      | 🗄 M        | 1erge     | 81 Ce | enter | +      | \$ -  | %      | 9       | €.0 .00<br>0.€ 00. |
|    | Clipboard 🕞 Font                                                                                                    | G.           |       |           | A              | lignr  | ment       |           |       |       | ы      |       | Num    | ber     | G.                 |
| A  | เ 🥆 🤃 🗙 🗸 fr เรวยละเอียด                                                                                                    | งาน เ        | 4     |           | _              |        |            |           |       | 1     |        |       |        |         |                    |
|    | ·                                                                                                    | ിപ്പ         | 191   | ล         | F              | Xم     |            | <u>at</u> | Ń     |       | e)     | xr    |        | ort     | D                  |
| 1  |                                                                                                    |              |       |           | รอบ            | ที่ 1  |            |           | 1     | K     | รอบเ   | i 2   |        |         | 5 ×                |
| 2  | รายละเอยดงาน                                                                                                    | หนวยนบ       | ก.ย.  | ต.ค.      | W.8.           | 6.A    | ม.ค. f     | ก.พ. ร่   | มี.ค. | เม.ย. | พ.ค.   | ม.ย.  | ก.ค.   | ส.ค.    | รวมทงสน            |
| 3  | ภาระงาน: จัดทำต้นฉบับคู่มือในการใช้งานระบบ                                                                                                    |              |       |           |                |        |            |           |       |       |        |       |        |         |                    |
| 4  | ทำดู่มือการใช้งานระบบ ePortfolio สำหรับหัวหน้างาน                                                                                                    | ชั่วโมง      | 0     | 0         | 0              | 0      | 0          | 0         | 10    | 0     | 0      | 0     | 0      | 0       | 10.00              |
| 5  | 5 ภาระงาน: ทดสอบซอฟต์แวร์ที่พัฒนาเพื่อให้ทำงานได้อย่างถูกต้อง                                                                                              |              |       |           |                |        |            |           |       |       |        |       |        |         |                    |
| 6  | ทดสอบหน้าจอภายในทีม: ทดสอบหน้าจอ 5 หน้าจอ (ระบบ<br>ePortfolio)                                                                                             | ชั่วโมง      | 0     | 0         | 0              | 0      | 0          | 3         | 0     | 0     | 0      | 0     | 0      | 0       | 3.00               |
| 7  | ตรวจสอบรายวิชาที่ไม่แสดงในการ upload มคอ. 3 ของ<br>หน่วยงานวิทยาลัยโลจิสติกฯ และลบชื่อ อ.ดุษฎีสติรเศรษฐทวี<br>ออกจากผรับผิดชอบเนื่องจาก user กรอกข้อมูลผิด | ชั่วโมง      | 0     | 0         | 0              | 0      | 0          | 0         | 3     | 0     | 0      | 0     | 0      | 0       | 3.00               |
| 8  | ภาระงาน: พัฒนาซอฟต์แวร์ และจัดทำเอกสารประกอบการพัฒนา                                                                                                    |              |       |           |                |        |            |           |       |       |        |       |        |         |                    |
| 9  | พัฒนาหน้าจอ Input: พัฒนาหน้าจอข้อมูลภาระงานอื่นที่ได้รับ<br>มอบหมาย (ระบบ ePortfolio)                                                                      | วัน          | 0     | 0         | 0              | 0      | 0          | 8         | 0     | 0     | 0      | 0     | 0      | 0       | 8.00               |
| 10 | พัฒนาหน้าจอ Input: แก้ไขหน้าจอข่อมูลภาระงานอื่นที่ได้รับ<br>มอบหมาย (ระบบ ePortfolio)                                                                      | ชั่วโมง      | 0     | 0         | 0              | 0      | 0          | 0         | 5     | 0     | 0      | 0     | 0      | 0       | 5.00               |
| 11 | พัฒนาหน้าจอ Input: แก้ไขหน้าจอข้อมูลภาระงานอื่นที่ได้รับ<br>มอบหมาย (ระบบ ePortfolio)                                                                      | นาที         | 0     | 0         | 0              | 0      | 0          | 0         | 10    | 0     | 0      | 0     | 0      | 0       | 10.00              |
| 12 | พัฒนาหน้าจอรายงาน: พัฒนาหน้าจอรายงานรายชื่อผู้รับผิดชอบ<br>หลักสูตร (ระบบบริหารจัดการหลักสูตร อาจารย์ผู้รับผิดชอบ<br>หลักสูตรและอาจารย์ประชานลักสูตร)      | ชั่วโมง      | 0     | 0         | 0              | 0      | 0          | 0         | 10    | 0     | 0      | 0     | 0      | 0       | 10.00              |
| 13 | เพิ่ม user คณะสังคมเข้าส่ระบบ TOF                                                                                                    | ชั่วโมง      | 0     | 0         | 0              | 0      | 0          | 0         | 1     | 0     | 0      | 0     | 0      | 0       | 1.00               |
| 14 | แก้ไขหน้าจอค้นหาผู้รับผิดชอบหลักสูตร                                                                                                    | ชั่วโมง      | 0     | 0         | 0              | 0      | 0          | 0         | 7     | 0     | 0      | 0     | 0      | 0       | 7.00               |
| 15 | ภาระงาน: รับแจ้งปัญหาการใช้งานระบบสารสนเทศ ให้คำปรึกษา แนะ:                                                                                                | น่า หรือประ  | สานงา | นผู้รับต่ | ໂດชอบ          | เพื่อเ | ดำเนินก    | ารแก้     | ไข    | -     | -      | -     |        |         | _                  |
| 16 | รับแจ้งปัญหาอาจารย์ชาวต่างชาติไม่สามารถเข้าระบบ TQF ได้<br>จากคณะศึกษาศาสตร์                                                                               | นาที         | 0     | 0         | 0              | 0      | 0          | 0         | 30    | 0     | 0      | 0     | 0      | 0       | 30.00              |

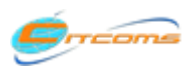

## 8.3 สรุปผลการดำเนินงานภาระงานอื่นที่ได้รับมอบหมาย

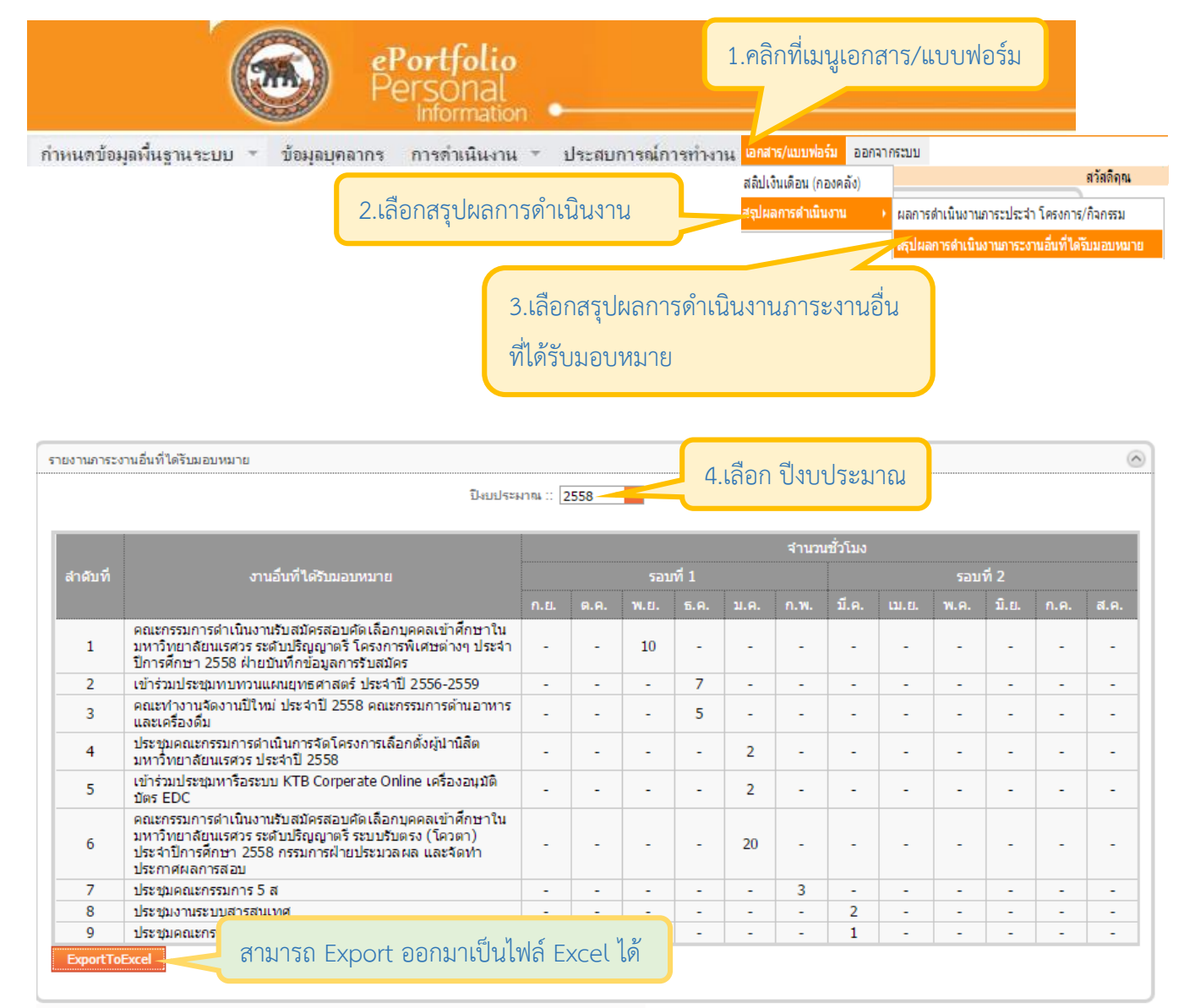

Copyright © 2013 พัฒนาโดย งานระบบสารสนเทศ กองบริการเทคโนโลยีสารสนเทศและการสื่อสาร

Ŧ

GVOJob.xls

เมื่อคลิก Export to Excel จะได้ไฟล์ดังรูป

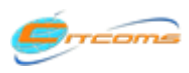

## 8.3 สรุปผลการดำเนินงานภาระงานอื่นที่ได้รับมอบหมาย (ต่อ)

| X   |                                                                                                    | S - C - C - C - C - C - C - C - C - C -                                                                                                    | s    | DAT  | ГА    | RF   | VIEW | ,     | VIEW   | GVG     | o AD  | ds [C | omp   | atibilit<br>TFAM |
|-----|----------------------------------------------------------------------------------------------------|----------------------------------------------------------------------------------------------------|------|------|-------|------|------|-------|--------|---------|-------|-------|-------|------------------|
|     | <b>~</b> *                                                                                                    | Cut<br>Copy ~ A^ A                                                                                                    | =    | = =  | =   4 | ≫    |      | e Wr  | ap Te  | ect     |       | Ge    | neral |                  |
| Pa  | ste 💉                                                                                                    | Format Painter B I U - 🖾 - 🛆 - 🗛 -                                                                                                    | =    | = =  |       | ≝ →  |      | ∄ Me  | erge 8 | & Cent  | ter 👻 | \$    | - 9   | 6 ,              |
| A   | L                                                                                                    | v : × ✓ fr                                                                                                    |      |      |       | All  | gnme | nt    |        |         | 13    |       | IN    | umbe             |
| 1 2 | A<br>MODENNA EXCEL N EXPORT<br>2<br>2<br>2<br>2<br>2<br>3<br>2<br>3<br>2<br>3<br>2<br>3<br>4<br>4<br>5<br>6<br>H I J K L M N O P<br>3<br>3<br>4<br>4<br>5<br>6<br>1<br>1<br>1<br>1<br>1<br>1<br>1<br>1<br>1<br>1<br>1<br>1<br>1 |                                                                                                    |      |      |       |      |      |       |        |         |       |       |       |                  |
| 3   |                                                                                                    |                                                                                                    |      |      |       |      |      | สำนวเ | เช้วโม | 3       |       |       |       |                  |
| 5   | สำดับที่                                                                                                    | งานอื่นที่ได้รับมอบหมาย                                                                                                    |      |      | รอบ   | เพี1 |      |       |        |         | รอบ   | ที่ 2 |       |                  |
| 6   |                                                                                                    |                                                                                                    | ก.ย. | ต.ค. | พ.ย.  | 6.A. | ม.ค. | ก.พ.  | มี.ค.  | L11.81. | พ.ค.  | มิ.ย. | ก.ค.  | ส.ค.             |
| 7   | 1                                                                                                    | คณะกรรมการดำเนินงานรับสมัครสอบคัดเลือกบุคคลเข้าศึกษาใน<br>มหาวิทยาลัยนเรศวร ระดับปริญญาตรี โครงการพิเศษต่างๆ ประจำปี<br>การศึกษา 2558 ฝ่ายบันทึกข้อมูลการรับสมัคร                    | -    | -    | 10    | -    | -    | -     | -      | -       | -     | -     | -     | -                |
| 8   | 2                                                                                                    | เข้าร่วมประชุมทบทวนแผนยุทธศาสตร์ ประจำปี 2556-2559                                                                                                    | -    | -    | -     | 7    | -    | -     | -      | -       | -     | -     | -     | -                |
| 9   | 3                                                                                                    | คณะทำงานจัดงานปีใหม่ ประจำปี 2558 คณะกรรมการด้านอาหาร<br>และเครื่องดื่ม                                                                                                    | -    | -    | -     | 5    | -    | -     | -      | -       | -     | -     | -     | -                |
| 10  | 4                                                                                                    | ประชุมคณะกรรมการดำเนินการจัดโครงการเลือกตั้งผู้นำนิสิต<br>มหาวิทยาลัยนเรศวร ประจำปี 2558                                                                                             | -    | -    | -     | -    | 2    | -     | -      | -       | -     | -     | -     | -                |
| 11  | 5                                                                                                    | เข้าร่วมประชุมหาร้อระบบ KTB Corperate Online เครื่องอนุมัติ<br>บัตร EDC                                                                                                    | -    | -    | -     | -    | 2    | -     | -      | -       | -     | -     | -     | -                |
| 12  | 6                                                                                                    | ดณะกรรมการดำเนินงานรับสมัครสอบคัดเลือกบุคคลเข้าศึกษาใน<br>มหาวิทยาลัยนเรศวร ระดับปริญญาตรี ระบบรับตรง (โควตา)<br>ประจำปีการศึกษา 2558 กรรมการฝ่ายประมวลผล และจัดทำ<br>ประกาศผลการสอบ | -    | -    | -     | -    | 20   | -     | -      | -       | -     | -     | -     | -                |
| 13  | 7                                                                                                    | ประชุมคณะกรรมการ 5 ส                                                                                                    | -    | -    | -     | -    | -    | 3     | -      | -       | -     | -     | -     | -                |
| 14  | 8                                                                                                    | ประชุมงานระบบสารสนเทศ                                                                                                    | -    | -    | -     | -    | -    | -     | 2      | -       | -     | -     | -     | -                |
| 15  | 9                                                                                                    | ประชุมคณะกรรมการ วิส                                                                                                    | -    | -    | -     | -    | -    | -     | 1      | -       | -     | -     | -     | -                |

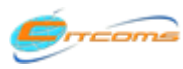

#### 8.4 ผลการดำเนินงานจำแนกตามปีงบประมาณ

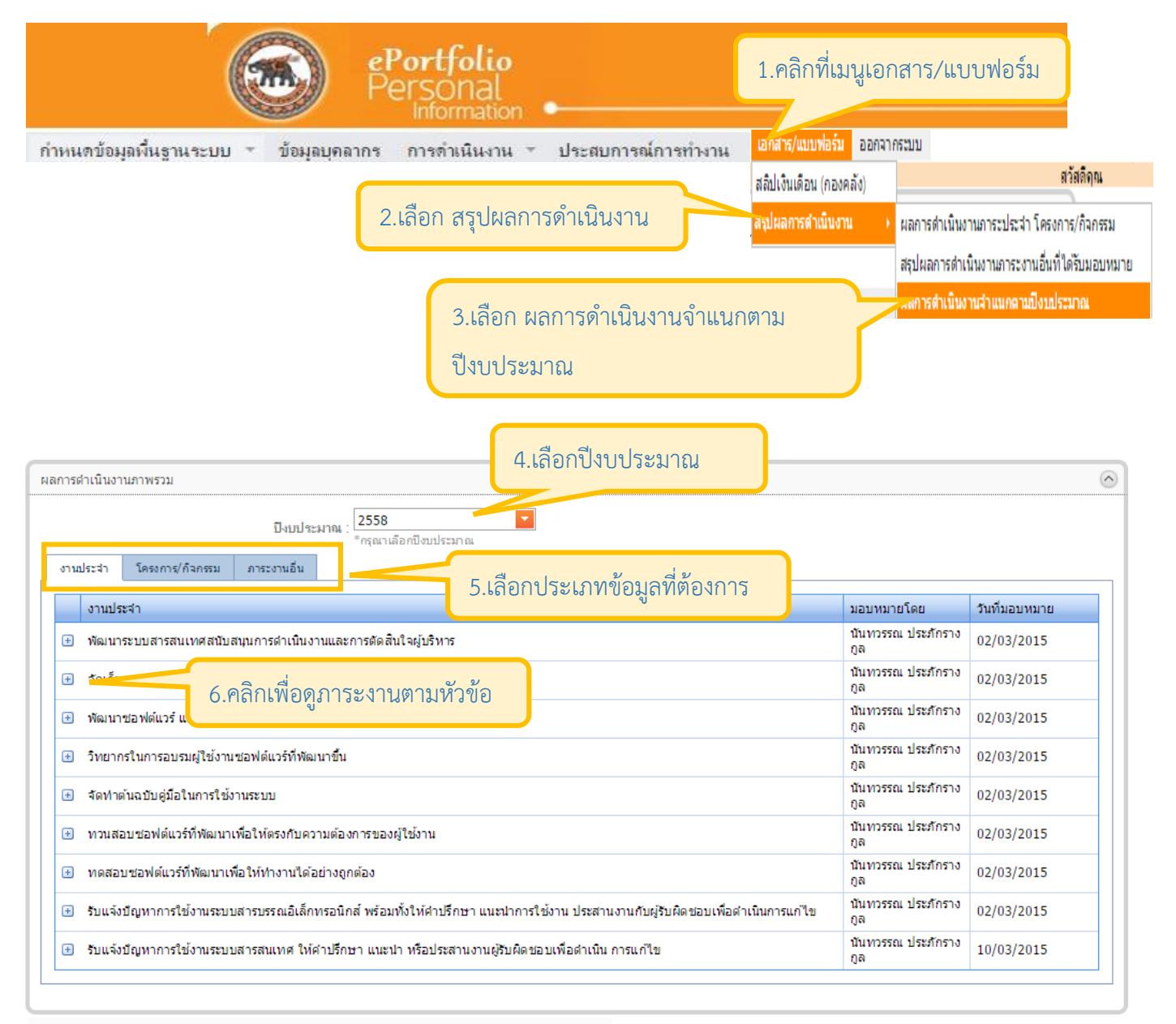

Copyright © 2013 พัฒนาโดย งานระบบสารสนเทศ กองบริการเทคโนโลยีสารสนเทศและการสื่อสาร Tel. 055961540, 055961546 email : is@nu.ac.th

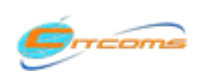

Copyright@2013 งานระบบสารสนเทศ กองบริการเทคโนโลยีสารสนเทศและการสื่อสาร (CITCOMS) มหาวิทยาลันเรศวร

#### 9) ออกจากระบบ

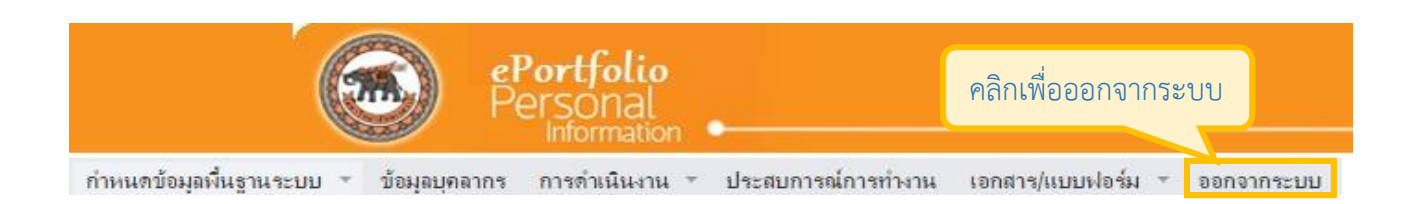

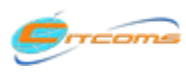